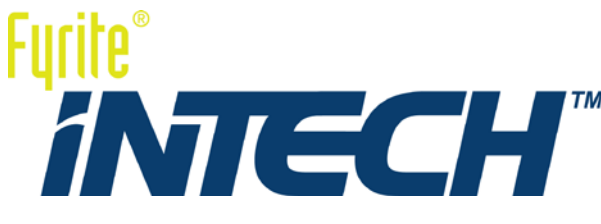

### Analyseur de gaz de combustion Manuel de configuration et d'utilisation

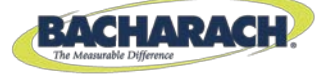

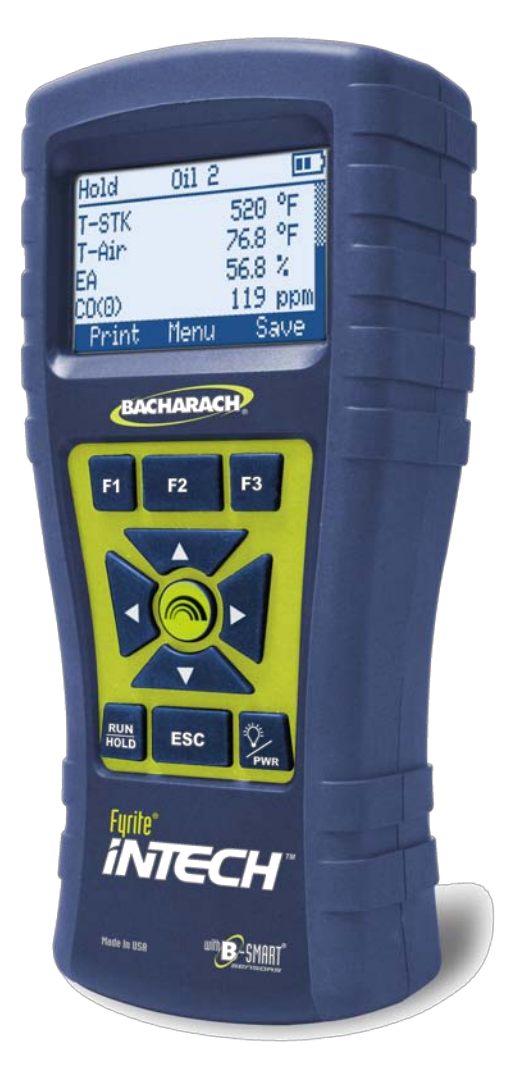

Instructions 0024-9488 Révision 2 27 décembre 2012

#### **CLAUSES DE GARANTIE**

Bacharach, Inc. garantit à l'Acheteur que ce produit, au moment de sa livraison, est exempt de défauts de matériel et de main d'œuvre et totalement conforme aux caractéristiques techniques de Bacharach Inc. applicables. La responsabilité de Bacharach et la solution apportée à l'Acheteur dans le cadre de cette garantie sont limitées à la réparation ou au remplacement, au choix de Bacharach, de ce produit ou des pièces renvoyées au Fournisseur, à l'usine de fabrication, qui sont, selon l'appréciation de Bacharach Inc., défectueuses. Il est entendu que l'Acheteur devra adresser une notification écrite du défaut concerné à Bacharach Inc. dans les deux (2) ans suivant la date de livraison du produit et du capteur de CO et dans l'année suivant la date de livraison du capteur de  $_{02}$ .

Bacharach, Inc. garantit à l'Acheteur qu'il possède la pleine propriété de ce Produit. La responsabilité de Bacharach et la solution apportée à l'Acheteur dans le cadre de cette garantie de propriété sont limitées à la suppression de tout défaut de propriété ou, au choix de Bacharach, au remplacement de ce Produit ou des pièces présentant un défaut de propriété.

LES GARANTIES QUI PRÉCÈDENT SONT ACCORDÉES À L'EXCLUSION (I) DE TOUTE AUTRE GARANTIE, EXPLICITE OU IMPLICITE, Y COMPRIS SANS Y ÊTRE LIMITÉ. LES GARANTIES IMPLICITES DE VALEUR MARCHANDE ET D'ADÉQUATION POUR UN USAGE PARTICULIER AINSI QUE (II) DE TOUTE AUTRE OBLIGATION, RESPONSABILITÉ, DROIT, RÉCLAMATION OU RECOURS, QU'ILS DÉCOULENT DU CONTRAT OU D'UNE NÉGLIGENCE EXPLICITE OU IMPLICITE DE BACHARACH. Les recours de l'Acheteur seront limités à ceux prévus dans les présentes, à l'exclusion de tout autre recours, y compris sans y être limité, tout dommage fortuit ou indirect. Aucun accord modifiant ou étendant les garanties et les recours précédents ou la présente limitation ne saurait engager la responsabilité de Bacharach, Inc., s'il n'est pas écrit et signé par un responsable autorisé de Bacharach.

#### Activez votre garantie en vous connectant sur www.MyBacharach.com

#### AVIS

Des améliorations et des perfectionnements sont apportés au produit de manière continue. Par conséquent, les caractéristiques techniques et les informations contenues dans ce document sont susceptibles d'être modifiées sans avis préalable.

La responsabilité de Bacharach, Inc. ne saurait être engagée en cas d'erreurs contenues dans les présentes ou de tout dommage fortuit ou indirect lié à la prestation, aux performances ou à l'utilisation de cet équipement.

Aucune partie du présent document ne pourra être photocopiée, reproduite ou traduite dans une autre langue sans l'accord préalable écrit de Bacharach, Inc.

Copyright © 2012, Bacharach, Inc., tous droits réservés.

BACHARACH, Fyrite, InTech et B-SMART sont des marques commerciales déposées de Bacharach, Inc. Toutes les autres marques commerciales, noms commerciaux, marques de service et logos figurant dans ce document appartiennent à leur propriétaires respectifs.

## Table des matières

| Section                                                                      | 1.                                                                                                    | Présentation générale                                                                                                    | 1                                                        |
|------------------------------------------------------------------------------|----------------------------------------------------------------------------------------------------|----------------------------------------------------------------------------------------------------|----------------------------------------------------------|
| 1.1.<br>1.2.<br>1.3.<br>1.4P<br>1.5.<br>1.6.<br>1.7.<br>1.8.<br>1.9.<br>1.10 | Introduc<br>Convent<br>Sécurité<br>résentat<br>Compara<br>Compos<br>Fonction<br>Présenta<br>Ensembl<br>Caractér | ction<br>tions<br>ion générale du produit<br>atif des équations Nord-Américaine (NA) et Siegert (S)<br>sants<br>ns<br>ation générale du processus de test de combustion<br>e d'éléments pour Fyrite® InTech™<br>istiques | 1<br>1<br>2<br>3<br>5<br>7<br>8<br>9<br>10               |
| Section                                                                      | 2.                                                                                                    | Réglage                                                                                                    | 13                                                       |
| 2.1.<br>2.2.<br>2.3.<br>2.4.                                                 | Raccord<br>Boutons<br>Options<br>Démarra                                                                        | ement de la sonde et du thermocouple<br>s du panneau avant<br>d'alimentation<br>age du Fyrite® InTech™                                                                                                    | 13<br>13<br>15<br>16                                     |
| Section                                                                      | 3.                                                                                                    | Configuration                                                                                                    | 17                                                       |
| 3.1.<br>3.2.<br>3.3N<br>3.4.<br>3.5.<br>3.6.<br>3.7.<br>3.8N<br>3.9.<br>3.10 | Présenta<br>La séque<br>Jenu prir<br>Menu de<br>Menu de<br>Menu de<br>Jenu d'é<br>Menu d'é                      | ation générale de la structure des menus<br>ence de préchauffage<br>ncipal<br>e sélection du combustible<br>u CO ambiant (Siegert uniquement)<br>es options de mémoire<br>églage<br>talonnage<br>e diagnostic<br>état.   | 17<br>17<br>18<br>19<br>20<br>22<br>24<br>34<br>35<br>37 |
| Section                                                                      | 4.                                                                                                    | Fonctionnement                                                                                                    | 38                                                       |
| 4.1.<br>4.2.<br>4.3.<br>4.4.<br>4.5.<br>4.6.                                 | Conditic<br>Exemple<br>Processo<br>L'écran o<br>Impress<br>Mesures                                              | ons préalables<br>es de points d'échantillonnage<br>us de test de combustion<br>de démarrage<br>ion à l'aide d'une imprimante IrDA optionnelle<br>s du CO ambiant                                                        | 38<br>38<br>41<br>42<br>43<br>46                         |
| 4.7.                                                                         | Interfac                                                                                                    | e PC et logiciel utilisateur Fyrite®                                                                                                    | 47                                                       |

#### Table des matières

| Sectior | 5. Étalonnage et maintenance                                   | 48 |
|---------|----------------------------------------------------------------|----|
| 5.1.    | Degré de maintenance applicable                                | 48 |
| 5.2.    | Nettoyage de la sonde                                          | 48 |
|         | 5.2.1. Équipement nécessaire                                   | 49 |
|         | 5.2.2. Procédure                                               | 49 |
| 5.3.    | Remplacement du piège à eau et du filtre                       | 50 |
| 5.4.    | Remplacement des capteurs de O <sub>2</sub> et/ou de CO        | 51 |
|         | 5.4.1. Accès aux capteurs                                      | 51 |
|         | 5.4.2. Matériel requis (au besoin)                             | 51 |
|         | 5.4.3. Procédure de remplacement du capteur de O <sub>2</sub>  | 51 |
|         | 5.4.4. Procédure de remplacement du capteur de CO              | 52 |
|         | 5.4.5. Remplacement du capteur de CO B-SMART®                  | 53 |
| 5.5.    | Étalonnage de la température de cheminée                       | 54 |
|         | 5.5.1. Matériel requis                                         | 54 |
|         | 5.5. 2Procédure d'étalonnage de la température de cheminée     | 54 |
| 5.6.    | Étalonnage du capteur de CO                                    | 56 |
|         | 5.6.1. Matériel requis                                         | 56 |
|         | 5.6.2. Procédure de mise à zéro du capteur de CO               | 56 |
|         | 5.6.3. Procédure de configuration de la plage du capteur de CO | 57 |
| 5.7.    | Étalonnage du capteur de température de référence              | 58 |
| Sectior | 6. Dépannage                                                   | 59 |
| 6.1.    | Messages d'erreur et d'avertissement                           | 59 |
| 6.2.    | Pièces de rechange                                             | 60 |
| 6.3.    | Accessoires                                                    | 61 |
| 6.4.    | Identification de l'instrument                                 | 62 |
| 6.5.    | Centres de maintenance                                         | 62 |
| Déclara | ation de conformité                                            | 63 |
|         |                                                                |    |

 $\nabla \nabla \nabla$ 

# Section 1. Présentation générale

#### 1.1. Introduction

Nous vous remercions d'avoir acheté l'analyseur de combustion Fyrite® InTech<sup>™</sup> de Bacharach. Pour garantir la bonne utilisation du produit et la sécurité de l'utilisateur, veuillez lire le présent manuel, qui contient des informations importantes concernant le fonctionnement et la maintenance de l'analyseur.

#### 1.2. Conventions

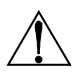

**AVERTISSEMENT :** Un avertissement indique un danger potentiel lié à l'utilisation de cet équipement. Le non respect de ces instructions peut causer des blessures corporelles graves ou mortelles.

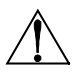

**ATTENTION :** Une mise en garde indique une situation de danger potentiel qui, si elle n'est pas évitée, peut causer des blessures corporelles légères ou modérées. Les mises en garde peuvent également avertir des conséquences d'une utilisation non sécurisée.

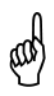

**IMPORTANT :** Une information importante souligne l'importance d'une fonction, d'une méthode d'utilisation, etc. Le non respect de ces instructions peut annuler votre garantie, entraîner un mauvais fonctionnement ou endommager l'équipement.

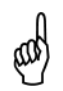

**REMARQUE :** Une remarque souligne l'utilité d'une fonction, d'une méthode d'utilisation, d'une pratique, etc.

#### 1.3. Sécurité

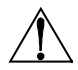

**AVERTISSEMENT :** Cet analyseur n'est pas destiné à être utilisé comme appareil de sécurité.

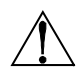

**AVERTISSEMENT :** Lors du test d'un appareil, une inspection visuelle complète de cet appareil doit être réalisée pour vérifier qu'il fonctionne sans danger.

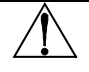

**ATTENTION :** Cet analyseur n'est pas destiné à être utilisé en continu.

 $\triangle$ 

**ATTENTION :** Ne pas stocker l'appareil ou ses capteurs avec des solvants ou des produits qui contiennent des solvants.

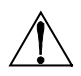

**ATTENTION :** Sauf pour le remplacement des capteurs et des piles, cet analyseur ne doit être ouvert et/ou entretenu que par un personnel de Bacharach agréé. Le non respect de cette consigne peut annuler la garantie.

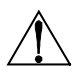

**AVERTISSEMENT RELATIF AUX ZONES DANGEREUSES**: Cet appareil n'a pas été conçu pour être intrinsèquement sûr permettant d'être utilisé dans des zones classées dangereuses. Pour votre sécurité, <u>NE L'UTILISEZ PAS</u> dans des zones classées comme dangereuses.

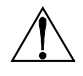

**ATTENTION :** N'utilisez jamais de substance inflammable ou combustible (comme du liquide de carburateur servant à nettoyer la sonde) près d'une flamme nue.

**ATTENTION :** Lorsque l'instrument est utilisé dans un appareil inefficace alimenté au mazout à forte émission de suie, le filtre de la sonde de prélèvement peut se boucher. Avant chaque utilisation, vérifiez le filtre pour confirmer qu'il est propre ou remplacez-le par un neuf.

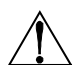

Pour éviter toute intrusion de suie et toute obstruction du filtre, effectuez un test de fumée avant d'utiliser l'appareil dans ces conditions. Ce test garantit que le fourneau ou la chaudière brûle à un niveau approprié à l'utilisation de cet instrument.

Lorsque le niveau de  $CO_2$  dépasse le seuil autorisé, un avertissement apparaît invitant l'utilisateur à envisager d'effectuer un test de fumée. Cet écran disparaît en appuyant sur le bouton ENTER (Entrée). Une fois l'avertissement effacé, il ne sera plus affiché pour ce test particulier. Au démarrage d'un nouveau test (en appuyant sur le bouton HOLD), l'avertissement s'affiche à nouveau si la limite est dépassée.

### 1.4. Présentation générale du produit

Le Fyrite® InTech<sup>™</sup> est un analyseur de combustion portatif utilisable pour les applications résidentielles et relatives aux petits commerces. Il a été conçu pour

être utilisé par :

- Les spécialistes CVCA
- les inspecteurs d'habitations
- le personnel de maintenance
- des évaluateurs de performance énergétique

pour procéder à des analyse d'efficacité de combustion sur des fourneaux ou des appareils résidentiels et commerciaux de petite taille n'importe où dans le monde.

L'instrument est fourni avec l'ensemble des composants suivants :

- ensemble sonde et tuyau
- quatre piles alcalines « AA » jetables
- une malette de transport souple ou dure (selon le modèle)
- des capteurs étalonnés en usine et installés conformément à la commande

enfin, selon le modèle et le kit, certains ou l'ensemble des éléments suivants :

- une gaine de protection en caoutchouc
- des filtres de rechange
- Le logiciel utilisateur Fyrite (FUS)<sup>®</sup>
- Un câble USB (type A à mini B)
- Une imprimante à association de données infrarouges (IrDA) équipée de quatre piles alcalines « AA » jetables
- du papier d'impression

#### 1.5. Comparatif des équations Nord-Américaine (NA) et Siegert (S)

Même si le *processus* de combustion est largement normalisé au niveau international, un analyseur de combustion destiné au marché mondial exige un degré de flexibilité adapté à certaines préférences au niveau local. Le Fyrite<sup>®</sup> InTech<sup>™</sup> permet d'utiliser à la fois une configuration Nord-Américaine et Siegert (voir page 33) pour répondre à ces exigences ainsi qu'à d'autres, détaillées ci-dessous.

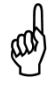

**REMARQUE :** Les différences entre la configuration Nord-Américaine et Siegert sont décrites en détails dans les sections appropriées du présent manuel.

Manuel Fyrite<sup>®</sup> InTech™

| Fonction                                      | Compar                                                                                                    | atif des                            | config                   | uratior           | ns Nord             | -Améri             | caine (                     | NA) et                        | Siegert     | (S) |
|-----------------------------------------------|----------------------------------------------------------------------------------------------------|-------------------------------------|--------------------------|-------------------|---------------------|--------------------|-----------------------------|-------------------------------|-------------|-----|
| Pays                                          | l<br>Amé                                                                                                    | Utilisat<br>ricains                 | eurs N<br>(NA) s<br>Asie | lord-<br>standai  | rd                  | Sieg               | Utilisa<br>ert (S)<br>Belgi | <b>teurs</b><br>standa<br>que | ard         |     |
|                                               |                                                                                                    | Au<br>Amári                         | stralie                  | ino               |                     |                    | Daner                       | nark                          |             |     |
|                                               | A                                                                                                    | Amériq                              | ue du l                  | Nord              |                     |                    | Allema                      | agne                          |             |     |
|                                               |                                                                                                    | Améric                              | que du                   | Sud               |                     |                    | Ital                        | ie                            |             |     |
|                                               |                                                                                                    |                                     |                          |                   |                     |                    | Pays-                       | Bas                           |             |     |
|                                               |                                                                                                    |                                     |                          |                   |                     |                    | Polo                        | gne                           |             |     |
|                                               |                                                                                                    |                                     |                          |                   |                     | R                  | ovaum                       | ne-Uni                        |             |     |
|                                               |                                                                                                    |                                     |                          |                   |                     |                    | -,                          |                               |             |     |
| Valeurs de<br>chauffage                       | Pour les<br>chauffag<br>valeur <i>n</i>                                                                                                    | calculs<br>ge <i>mini</i><br>naxima | s de co<br>male d<br>le. | mbusti<br>lu coml | on, Sie<br>bustible | gert ut<br>e tandi | ilise la<br>s que l         | valeur<br>NA utili            | de<br>se la |     |
| Combustibles                                  | Ensemb                                                                                                    | les et c                            | ompos                    | sitions           | de com              | bustib             | les diff                    | érents                        | (p 19)      |     |
| Paramètres de<br>fonctionnement<br>différents | EFF (NA) / Perte à la cheminée et ETA (S)<br>excédent d'air (NA) / Lambda (S)<br>(Lambda est similaire à l'excédent d'air)                         |                                     |                          |                   |                     |                    |                             |                               |             |     |
| Paramètres<br>Siegert<br>supplémentaires      | Rapport CO/CO <sub>2</sub> , température de chaudière, indice de fumée, et dérivés de pétrole affichés uniquement pour les configurations Siegert. |                                     |                          |                   |                     |                    |                             |                               |             |     |
| CO <sub>2</sub> Max                           | Les utilisateurs Siegert peuvent régler une valeur maximale de CO <sub>2</sub> pour le combustible.                                                |                                     |                          |                   |                     |                    |                             |                               |             |     |
| Fonction<br>impression de la<br>moyenne       | Les configurations Siegert sont dotées d'une fonction<br>d'impression de la moyenne.                                                               |                                     |                          |                   |                     |                    |                             |                               |             |     |
| Filtre NOx                                    | Un filtre NO <sub>x</sub> est installé en ligne sur les tubes de la sonde de<br>prélèvement de gaz des unités Siegert.                             |                                     |                          |                   |                     |                    |                             |                               |             |     |
| Langues                                       | 3 langue                                                                                                    | es pour                             | la con                   | figurat           | ion No              | rd-Amé             | éricaine                    | e (NA).                       |             |     |
|                                               | 8 langues pour la configuration Siegert (S).                                                                                                    |                                     |                          |                   |                     |                    |                             |                               |             |     |
|                                               |                                                                                                    |                                     | s                        | 0                 | ۲<br>۲              |                    |                             | s                             | _           |     |
|                                               |                                                                                                    | glais                               | nçai                     | agn               | emai                | ien                | lois                        | onai                          | erlar<br>s  |     |
|                                               |                                                                                                    | Αnε                                 | Fra                      | Esp<br>I          | Alle<br>d           | Ital               | Dar                         | Pol                           | Née<br>dai: |     |
|                                               | NA                                                                                                    | •                                   | ٠                        | •                 |                     |                    |                             |                               |             |     |
|                                               | S                                                                                                    | •                                   | ٠                        | •                 | •                   | •                  | •                           | •                             | •           |     |
|                                               |                                                                                                    |                                     |                          | •                 |                     |                    |                             |                               |             |     |

#### 1.6. Composants

- 1 Écran monochrome (LCD) avec rétroéclairage
- 2 Touches de fonction (F1, F2, et F3)
  - Fonction variant selon le contexte
  - Fonction affichée en bas de l'écran
- 3, 4 Touches fléchées haut et bas
  - Faire défiler une liste
  - Augmenter/diminuer
     les valeurs alphanumériques
- 5, 6 Touches fléchées gauche et droite
  - Faire défiler un champ à gauche ou à droite
  - Passer en haut/en bas d'une liste
- 7 Touche Enter (Entrée)
  - Sélectionner un élément en surbrillance
  - Accepter une valeur/des caractères
- 8 Touche Escape (Échap.)
  - Annule la plupart des opérations et affiche l'écran précédent
- 9 Touche de mise sous tension/rétroéclairage
  - Appuyer et relâcher
  - Appuyer et relâcher
  - Maintenir enfoncée (2 sec)
- 10 Touche Run/hold (Marche/arrêt)• HOLD activé
  - RUN activé
  - Dans la plupart des menus
  - Pendant la mise hors tension

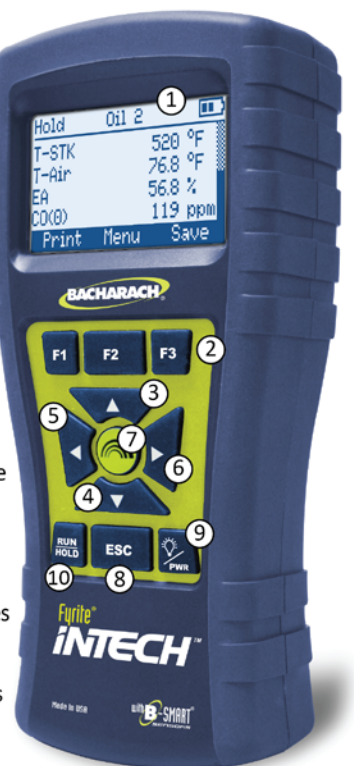

#### Mise sous tension

Activer ou désactiver le rétroéclairage Lancer la séquence de mise hors tension

Démarrer la pompe, afficher l'écran RUN et lancerun test de combustion. Arrêter la pompe, afficher l'écran HOLD et le dernierensemble de données de combustion. Afficher le menu HOLD Renvoie à l'écran ARRÊT (annulation de la mise hors tension).

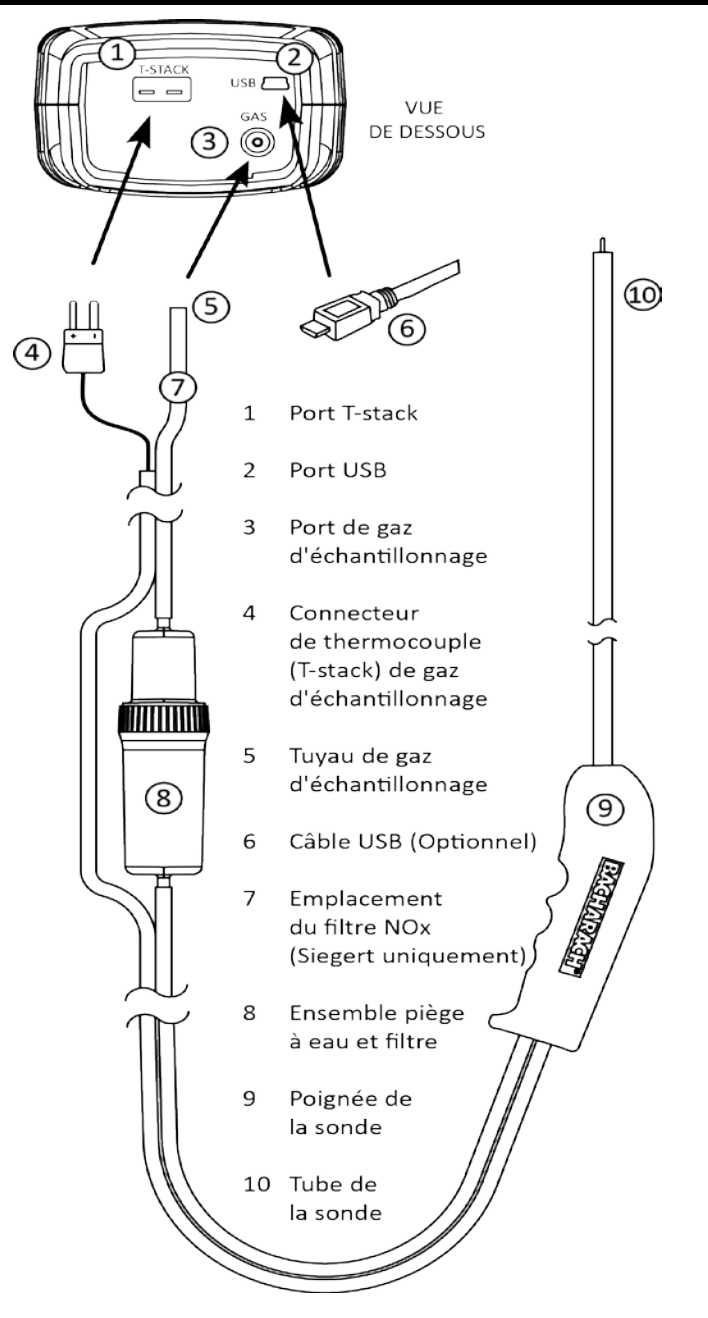

#### 1.7. Fonctions

- Capteurs (p 51, 60)
  - Capteurs électrochimiques remplaçables sur site (O2 et B-SMART® CO)
  - Mesure de la température du gaz au niveau du conduit de cheminée à l'aide d'un thermocouple de type K
- Codes de combustible (p 19)
  - Six combustibles disponibles (en configuration Nord-Américaine)
  - Dix combustibles disponibles (configuration Siegert)
- Alimentation (p 11, 15)
  - 4 piles alcalines AA (fournies)
  - 4 piles au lithium AA
  - o 4 piles rechargeables AA (recharge externe)
  - o Avertissement batterie faible
- Fonctions de test
  - Les résultats complets des tests (10 ensembles) peuvent être stockés, chargés, affichés et imprimés (p 22).
  - Horodatage des résultats des tests
  - Fonction d'étalonnage sécurisé (protection par mot de passe) (p 34)
  - Fonction de mise hors tension automatique avec purge du capteur (p 30)
  - Menus d'état et de diagnostic (p 35)
  - Saisie manuelle des valeurs (Siegert uniquement) (p 25, 26)
  - CO ambiant (Siegert uniquement) (p 46)
- Personnalisations apportées par l'utilisateur
  - o Calculs de combustion Nord-Américain et Siegert (p 33, 43)
  - Interface multilingue (p 29)
  - Fonctions de remise à zéro automatique/manuelle du capteur de CO (p 32)
  - Informations personnalisées de l'utilisateur (3 lignes de 20 caractères) (p
     44)
  - o Logo personnalisé sur les impressions (192 x 384 pixels) (p 46)
  - Choix des unités de température (p 24)
- Matériel (p 5)
  - o Ensemble sonde/tuyau pour transport du gaz et saisie de la température
  - Pompe de prélèvement assurant l'alimentation en gaz d'échantillonnage
  - o Écran LCD monochrome rétroéclairé
  - Mallette de transport dure ou souple
  - USB 2.0 (branchement mini-B) pour interface PC et communications
- Interface PC (p 47)
  - Câble USB (type A à mini B)
  - o Logiciel utilisateur Fyrite (FUS) (compatible avec Windows)®
  - o Mises à jour et configuration de l'instrument

#### 1.8. Présentation générale du processus de test de combustion

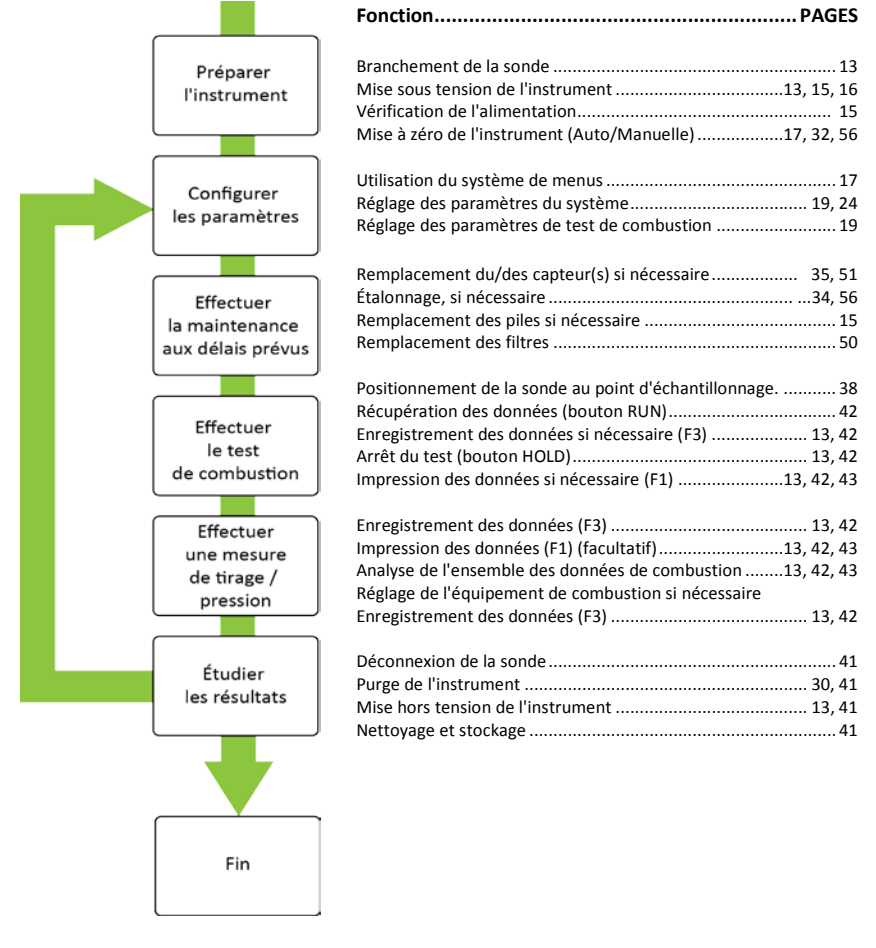

and a

**REMARQUE**: La configuration Nord-Américaine (NA) du Fyrite<sup>®</sup> InTech<sup>TM</sup> effectue et affiche les calculs tant que l'oxygène mesuré ne dépasse pas 16 % d'O<sub>2</sub> et que la température de la cheminée ne dépasse pas 650° C (1200° F). La configuration Siegert du Fyrite<sup>®</sup> InTech<sup>TM</sup> effectue et affiche les calculs tant que l'oxygène mesuré ne dépasse pas 18,8% d'O<sub>2</sub> et que la température de la cheminée ne dépasse pas 650° C (1200° F).

# 1.9. Ensemble d'éléments pour Fyrite® InTech™

| Équation de combustible | N                            | ord-Américaine (N      | Siege     | ert (S)   |                              |
|-------------------------|------------------------------|------------------------|-----------|-----------|------------------------------|
| Ensemble final          | 0024-7340                    | 0024-7341              |           | 0024      | -7342                        |
| Type de kit             | O <sub>2</sub><br>uniquement | Basique<br>de rapports |           | Basique   | Établissement<br>de rapports |
| Réf. kit                | 0024-8510                    | 0024-8511              | 0024-8512 | 0024-8513 | 0024-8514                    |
| Sonde                   | х                            | х                      | Х         | Х         | х                            |
| Piles                   | х                            | х                      | Х         | Х         | х                            |
| Cheminée en T           | х                            | х                      | Х         | Х         | х                            |
| Manuel                  | х                            | х                      | Х         | Х         | х                            |
| 0 <sub>2</sub>          | х                            | х                      | Х         | Х         | х                            |
| со                      |                              | х                      | Х         | Х         | х                            |
| Combustibles            | 6                            | 6                      | 6         | 10        | 10                           |
| Mallette<br>souple      | х                            | х                      |           | х         |                              |
| Mallette dure           |                              |                        | х         |           | х                            |
| Imprimante              |                              |                        | Х         |           | х                            |
| Gaine                   |                              |                        | Х         |           | х                            |
| Logiciel PC             |                              |                        | Х         |           | х                            |
| Câble USB               |                              |                        | Х         |           | Х                            |
| Filtres de rechange     |                              |                        | x         |           | x                            |
| Filtre NO <sub>x</sub>  |                              |                        |           | Х         | х                            |

## Présentation générale

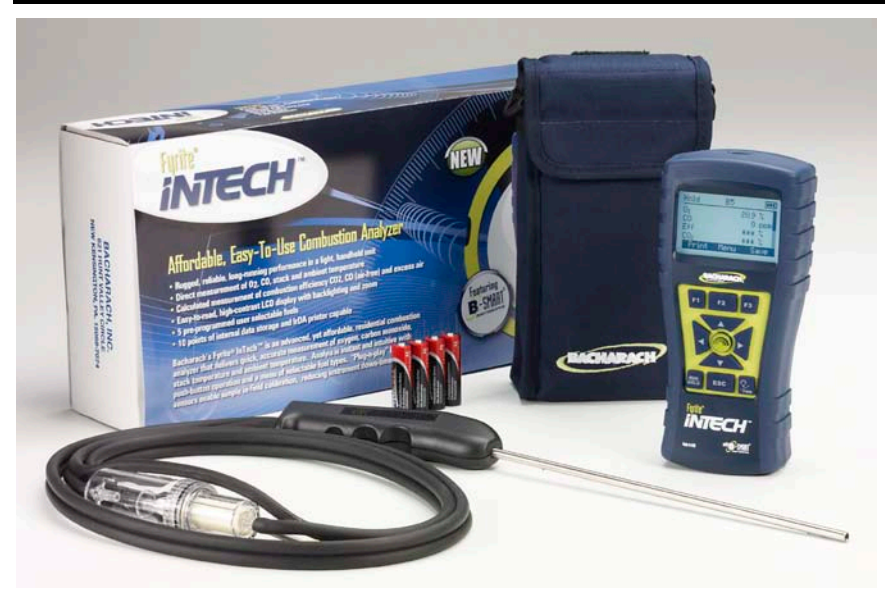

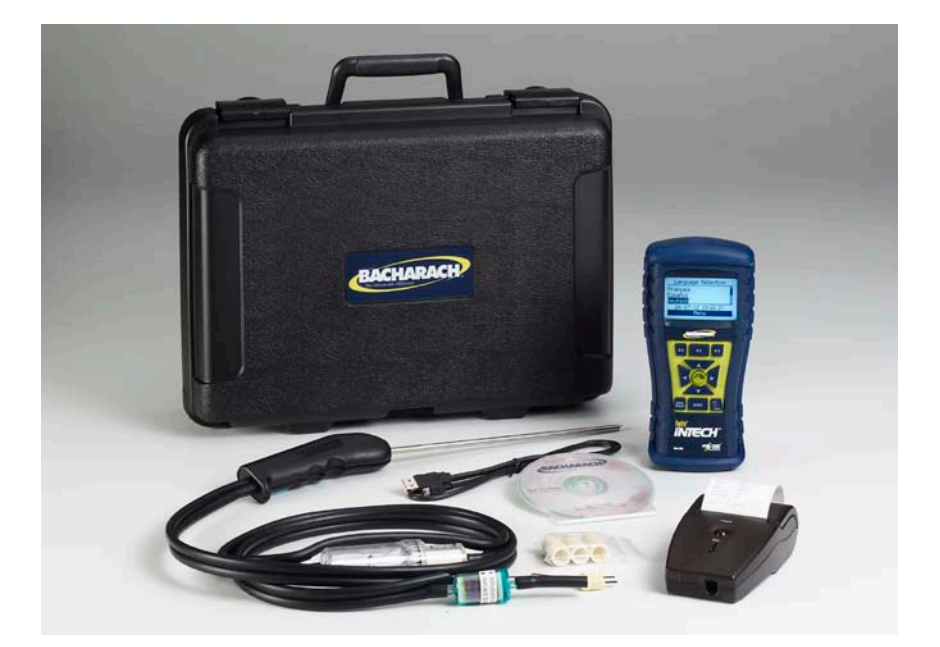

### 1.10. Caractéristiques

# Manuel Fyrite<sup>®</sup> InTech™

Présentation générale

| Caractéristique                                                    | Description                                                                                                    |  |  |
|--------------------------------------------------------------------|----------------------------------------------------------------------------------------------------|--|--|
| Température                                                        | $\begin{array}{rrrrrrrrrrrrrrrrrrrrrrrrrrrrrrrrrrrr$                                                                                                    |  |  |
| Humidité                                                           | Stockage :15 à 90 % d'humidité relative sans condensationFonctionnement :15 à 95 % d'humidité relative sans condensationRéférence :45 ± 10 % d'humidité relative sans condensation                                                                                                    |  |  |
| Pression                                                           | 1 atmosphère ± 10 %                                                                                                    |  |  |
| Poids                                                              | 16 onces (454 g) avec piles                                                                                                    |  |  |
| Dimensions                                                         | 8,0" x 3,6" x 2,3" (20,3 cm x 9,1 cm x 5,8 cm) (H x L x D)                                                                                                    |  |  |
| Durée du pré-<br>chauffage                                         | Minimum = 30 secondes; Maximum = 60 secondes                                                                                                    |  |  |
| Débit du gaz<br>d'échantillonnage                                  | 300 à 700 cc/min                                                                                                    |  |  |
| Capteurs                                                           | O2Électrochimique(réf. : 0024-0788)COÉlectrochimique(réf. : 0024-7265)Température (cheminée)Thermocouple de type K                                                                                                    |  |  |
| Validation des<br>produits et<br>conformité aux<br>réglementations | <ul> <li>EN50270 : (marquage CE) CEM, testé conformément à la directive<br/>européenne 2004/108/CE .</li> <li>EN50379 : Norme relative aux instruments électriques portatifs conçus<br/>pour mesurer les valeurs de gaz au niveau des cheminées de<br/>combustion des appareils de chauffage (Siegert<br/>uniquement), sections 1 et 3.</li> </ul>                 |  |  |
| Constitution du<br>boîtier                                         | Plastique ABS résistant aux chocs avec caoutchouc moulé.<br>Gaine de protection en caoutchouc avec aimants intégrés.                                                                                                    |  |  |
| Affichage                                                          | Monochrome rétroéclairé                                                                                                    |  |  |
| Connecteur USB                                                     | Mini B (USB 2.0)                                                                                                    |  |  |
| Mémoire                                                            | 10 emplacements pour enregistrer les résultats de tests                                                                                                    |  |  |
| Port IrDA                                                          | Protocole : IrDA-SIR Bits de données : 8<br>Bits d'arrêt : 1<br>Débit en bauds : 9600 Parité : Aucun                                                                                                    |  |  |
| Options<br>d'alimentation                                          | Type :       alcalines jetables (fournies)         Autonomie :       15 heures au moins, à débit continu         maximal       maximal         Piles       Type :       au lithium, jetable         (4 AA)       Autonomie :       20 heures, à débit continu maximal         Type :       Rechargeable         Autonomie :       0 heures à débit continu maximal |  |  |
|                                                                    | Autonomie : 8 neures, a debit continu maximal                                                                                                    |  |  |

#### Présentation générale

Manuel Fyrite<sup>®</sup> InTech™

| Mesure                         | Plage                                                                             | Résolution                              | Précision                                                                            | Délai de<br>réponse<br>(T90) |
|--------------------------------|-----------------------------------------------------------------------------------|-----------------------------------------|--------------------------------------------------------------------------------------|------------------------------|
| 02                             | 0 à 20,9 %                                                                        | 0,1% de<br>O2                           | $\pm$ 0,3% de O <sub>2</sub> (pour gaz de cheminée de combustion)                    | < 20<br>secondes             |
| со                             | 0 à 2000 ppm                                                                      | 1 ppm                                   | ±10 ppm (0 à 200)<br>±Valeur 5 % (201 à 2000)                                        | < 40<br>secondes             |
| Températ<br>ure de<br>cheminée | -20 <sup>°</sup> à 650 <sup>°</sup> °C<br>(-4 <sup>°</sup> à 1202 <sup>°</sup> F) | 1 <sup>°</sup> C<br>(1 <sup>°</sup> °F) | $\pm 2$ °C (0° à 124 °C)<br>$\pm 3$ °C (125° à 249 °C)<br>$\pm 4$ °C (250° à 400 °C) | < 50<br>secondes             |

| Coloui                                              | Diago de coloui                                              | Résolut | Version |         |
|-----------------------------------------------------|--------------------------------------------------------------|---------|---------|---------|
| Calcul                                              | Plage de calcul                                              | ion     | NA      | Siegert |
| Efficacité<br>(pouvoir<br>calorifique<br>supérieur) | 0,1 à 100 %                                                  | 0.1%    | х       | х       |
| ETA (pouvoir<br>calorifique<br>inférieur)           | 0 à 115 %                                                    | 0.1%    |         | х       |
| Excédent d'air                                      | 1 à 250 %                                                    | 1%      | х       |         |
| Pertes du<br>conduit                                | 0,1 à 100 %                                                  | 0.1 %   |         | х       |
| Lambda                                              | 1 à 9,55                                                     | 0.01    |         | Х       |
| CO <sub>2</sub><br>(base sèche)                     | 0,1 à une valeur maximale en % selon le combustible utilisé  | 0.1 %   | х       | х       |
| CO réf à $O_2$                                      | 0 à 9999 ppm                                                 | 1 ppm   | Х       | Х       |
| Rapport CO/CO <sub>2</sub>                          | 0,0001 à une valeur maximale<br>selon le combustible utilisé | 0.0001  |         | х       |

 $\nabla \nabla \nabla$ 

# Section 2. Réglage

#### 2.1. Raccordement de la sonde et du thermocouple

Une sonde rigide en acier inoxydable avec poignée est raccordée à un tuyau flexible comportant un ensemble filtre / piège à eau intégré. Elle est utilisée pour emmener un échantillon de gaz de combustion en provenance d'une pièce, de grilles, de diffuseurs et de fours dans l'analyseur.

- 1. Inspectez le tuyau de cheminée de gaz pour déceler les fissures. Si un tuyau est défectueux, remplacez l'ensemble sonde au complet.
- 2. Avant d'utiliser l'analyseur, vérifiez que le filtre / piège à eau soit est sec et propre. Si nécessaire, séchez le piège à eau et remplacez le filtre.
- 3. Branchez le tuyau du prélèvement de gaz de la sonde dans le raccord d'entrée GAZ.
- 4. Connecter le thermocouple de la sonde dans le connecteur T-STACK de l'instrument en mémorisant le sens du raccordement.

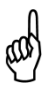

**IMPORTANT :** Les languettes du connecteur T-STACK sont dotées de clavettes de sorte à s'adapter au connecteur dans une seule position. NE FORCEZ PAS sur les languettes du connecteur du thermocouple pour le raccorder au connecteur T--STACK.

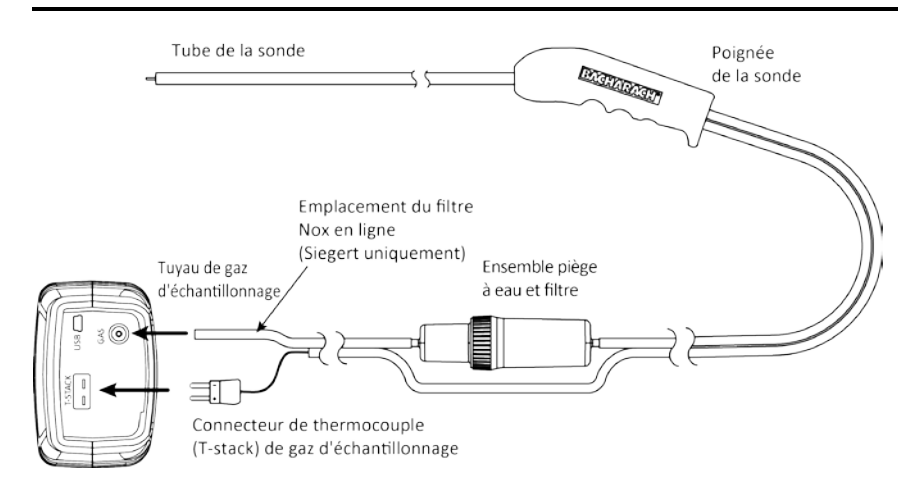

### 2.2. Boutons du panneau avant

| Bouton      | Description                                                                                                    |
|-------------|----------------------------------------------------------------------------------------------------|
| PWR         | <ul> <li>Mise sous tension ou hors tension de l'analyseur. Maintenez<br/>ce bouton enfoncé pendant au moins deux secondes pour<br/>couper l'alimentation.</li> <li>Réglage du rétro-éclairage sur ACTIF ou INACTIF lorsque<br/>l'analyseur est en MARCHE.</li> </ul>                                                                                                    |
|             | <ul> <li>Les flèches HAUT (▲), BAS (▼), GAUCHE (◄), et DROITE (►) sont des boutons spécifiques à la navigation dans les menus.</li> <li>Les touches fléchées HAUT (▲) et BAS (▼) permettent de faire défiler les options des menus et d'accéder aux options non affichées à l'écran (lorsqu'une barre de défilement s'affiche sur le côté, indiquant que des informations supplémentaires se trouvent plus bas).</li> <li>Les touches fléchées HAUT (▲) et BAS (▼) permettent d'augmenter ou de diminuer la valeur affichée en conséquence.</li> <li>Les touches fléchées GAUCHE (◄) et DROITE (►) permettent respectivement de passer directement en haut ou en bas des listes.</li> <li>Les touches fléchées GAUCHE (◄) et DROITE (►) permettent de positionner le curseur actif sur des éléments précis d'une valeur à modifier.</li> </ul> |
|             | Le bouton ENTRÉE. Exécute l'action sélectionnée.                                                                                                    |
| RUN<br>HOLD | <ul> <li>Lorsque l'écran ARRÊT est affiché, ce bouton active la pompe<br/>de prélèvement, affiche l'écran MARCHE et débute un test<br/>de combustion.</li> <li>Lorsque l'écran MARCHE est affiché, ce bouton arrête la<br/>pompe de prélèvement, affiche l'écran ARRÊT et le dernier<br/>ensemble de données du test de combustion.</li> <li>Affiche l'écran ARRÊT s'il est enfoncé depuis la plupart des<br/>menus.</li> <li>Renvoie à l'écran ARRÊT s'il est enfoncé pendant la phase<br/>d'arrêt.</li> </ul>                                                                                                    |
| ESC         | <ul> <li>Le bouton ESC annule la plupart des opérations et affiche<br/>l'écran précédent.</li> </ul>                                                                                                    |
| F1 F2 F3    | <ul> <li>Appuyer sur les touches de fonction permet d'accepter la<br/>fonction correspondante, décrite au-dessus de la touche en<br/>bas de l'écran (par exemple, IMPRIMER, ENREGISTRER,<br/>MENU, etc.).</li> </ul>                                                                                                    |

### **Réglage**

### 2.3. Options d'alimentation

Utilisez le bouton PWR pour mettre le Fyrite $^{\mathbb{R}}$  InTech<sup>TM</sup> sous tension. Les options d'alimentations sont les suivantes :

- Piles alcalines AA jetables (fournies)
- Piles lithium (Li) AA jetables
- Piles NiMH rechargeables à charge externe.

Vérifiez que les piles du Fyrite<sup>®</sup> InTech<sup>TM</sup> sont suffisamment chargées avant chaque utilisation. Remplacez les piles si le symbole batterie faible (ou à remplacer) apparaît dans le coin supérieur droit de l'écran du Fyrite<sup>®</sup> InTech<sup>TM</sup>.

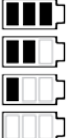

Niveau maximal

្ភិ Niveau moyen

אוveau faible

] Remplacer

| Piles (4 AA, neuves ou chargées<br>au maximum) | Autonomie estimée en heures<br>(fonctionnement continu avec pompe activée) |
|------------------------------------------------|----------------------------------------------------------------------------|
| Alcalines (jetables)                           | 15 heures                                                                  |
| Au lithium (jetables)                          | 20 heures                                                                  |
| Rechargeables                                  | 8 heures                                                                   |

Remplacez les piles de la façon suivante.

- 1. Retirez le capot de protection des piles à l'arrière de l'analyseur.
- 2. Si des piles usagées sont installées, retirez-les et jetez-les de manière appropriée.
- En prêtant attention aux marquages de polarité dans le compartiment des piles, installez quatre piles AA jetables (alcalines ou au lithium) ou quatre piles NiMH AA à recharge externe chargées au maximum.
- 4. Réinstallez le capot du compartiment à piles.

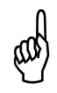

**REMARQUE :** Le Fyrite  $\ensuremath{\mathbb{R}}$  In Tech  $\ensuremath{^{\mathsf{TM}}}$  ne charge PAS les piles rechargeables.

#### Réglage

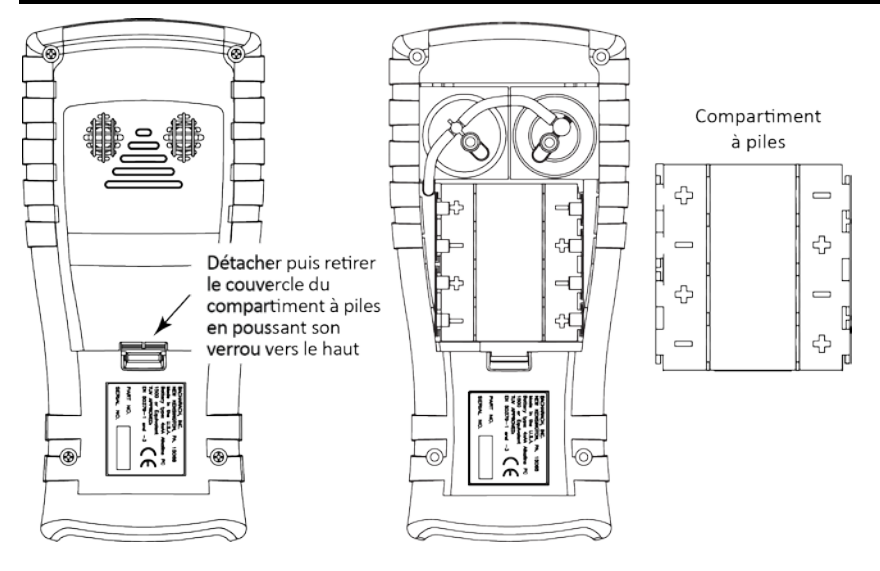

a

**REMARQUE :** Un message d'erreur du réglage de l'horloge s'affiche si l'instrument n'est plus alimenté sur une période prolongée.

#### 2.4. Démarrage du Fyrite® InTech™

Pour allumer le Fyrite<sup>®</sup> InTech<sup>™</sup>, appuyez sur le bouton PWR.

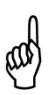

**REMARQUE :** Une fois le Fyrite<sup>®</sup> InTech<sup>™</sup> sous tension, une procédure de préchauffage débute en parallèle d'une procédure de mise à zéro automatique des capteurs (voir pages 17 et 32). Veillez donc à allumer le Fyrite<sup>®</sup> InTech<sup>™</sup> dans un environnement où l'air est propre.

$$\nabla \nabla \nabla$$

## Section 3. Configuration

#### 3.1. Présentation générale de la structure des menus

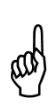

**REMARQUE :** Le Fyrite<sup>®</sup> InTech<sup>™</sup> peut être configuré pour utiliser les équations de combustion Nord-Américaine ou Siegert (voir page 33). Ainsi, plusieurs paramètres sont exclusifs à chaque configuration. Cette section présente un ensemble d'écrans configurés pour utiliser les équations de combustion Nord-Américaines et Siegert. Selon la configuration de votre instrument, le contenu des écrans peut légèrement varier par rapport aux illustrations de cette section.

Les menus et les éléments qui les composent sont présentés de haut en bas, depuis les écrans de démarrage jusqu'aux menus et à leurs éléments.

#### Écrans de démarrage Description Sur l'écran d'accueil figurent le logo de Bacharach ainsi BACHARACH que la version, le numéro de modèle et le numéro de série de l'appareil. Cet écran s'affiche pendant Jersion: V1.13 24-7347 1odèle: environ 3 secondes. ENGR0002 Sériel: Un écran de préchauffage s'affiche et l'instrument est purgé puis initialisé. Un décompte s'affiche avec le réglage actuel de la mise à zéro pour le capteur de CO (mise à zéro automatique ou manuelle) (voir page 32 Préchauffage: 60 CO-Manuel zéro et page 56). Pour toute erreur détectée au cours du préchauffage, les messages d'erreurs correspondants s'affichent, à la Erreurs Détectées suite de quoi l'utilisateur doit appuyer sur F2 pour F-STK Débranché naviguer vers le menu ou appuyer sur le bouton RUN/HOLD (MARCHE/ARRÊT) pour naviguer vers Menu l'écran HOLD (ARRÊT). (Voir page 59 pour obtenir la liste des messages d'erreur.)

#### 3.2. La séquence de préchauffage

#### 3.3. Menu principal

Appuyez sur la touche F2 pour afficher le menu principal. Les fonctions et les éléments affichés dans les menus dépendent du modèle. Le contenu de votre écran peut varier.

| Menu principal                                                                          | Fonction                                                                                                    |  |  |
|-----------------------------------------------------------------------------------------|----------------------------------------------------------------------------------------------------|--|--|
| Menu Principal<br><u>Combustibles</u><br>Test CO ambiant<br>Mémoire<br>Réglages<br>Menu | Accéder au menu de sélection du combustible (voir page<br>19)<br>• Sélectionner le combustible                                                                                                    |  |  |
| Menu Principal<br>Combustibles<br>Test CO ambiant<br>Mémoire<br>Réglages<br>Menu        | <ul> <li>Accéder au menu de test du CO ambiant (Siegert uniquement) (voir page 20)</li> <li>Démarrer un test de CO de 15 minutes</li> <li>Obtention d'une valeur toutes les minutes et de la valeur maximale de CO</li> <li>Imprimer/enregistrer 16 valeurs et la valeur de CO max</li> </ul> |  |  |
| Menu Principal<br>Combustibles<br>Test CO ambiant<br>Mémoire<br>Réglages<br>Menu        | <ul> <li>Accéder au menu des options de mémoire (voir page 22)</li> <li>Accéder aux résultats des tests enregistrés précédemment</li> <li>Supprimer tous les résultats des tests précédemment enregistrés</li> </ul>                                                                          |  |  |
| Menu Principal<br>Combustibles<br>Test CO ambiant<br>Mémoire<br>Réglages<br>Menu        | <ul> <li>Accéder au menu de réglage (voir page 24)</li> <li>Modifier/afficher les préférences de l'instrument</li> <li>Modifier/afficher les paramètres du système</li> <li>Modifier/afficher les paramètres de test de combustion</li> </ul>                                                 |  |  |
| Menu Principal<br>Test CO ambiant<br>Mémoire<br>Réglages<br>Dalibrage<br>Menu           | Accéder à l'écran du mot de passe d'étalonnage et au<br>menu d'étalonnage (voir page 34).<br>• Étalonner les capteurs                                                                                                    |  |  |
| Menu Principal<br>Mémoire<br>Réglages<br>Calibrage<br><u>Diagnostic</u><br>Menu         | <ul> <li>Accéder au menu de diagnostic (voir page 35)</li> <li>Afficher les indicateurs de fonctionnement et les valeurs de diagnostic du système</li> <li>Vérifier l'état du capteur de O<sub>2</sub></li> <li>Diagnostics à l'air frais</li> </ul>                                          |  |  |
| Menu Principal<br>Réglages<br>Calibrage<br>Diagnostic<br><u>Statut</u><br>Menu          | <ul> <li>Accéder au menu d'état de l'appareil (voir page 37)</li> <li>Accéder à la date du logiciel, au numéro du modèle,<br/>au numéro de série et aux informations relatives à la<br/>version</li> </ul>                                                                                    |  |  |

### 3.4. Menu de sélection du combustible

| Sélection du combustible                                                    | Fonction                                                                                                    |                                                                                                    |  |  |  |
|-----------------------------------------------------------------------------|----------------------------------------------------------------------------------------------------|----------------------------------------------------------------------------------------------------|--|--|--|
| Choisir Carburant<br>Gaz Naturel<br>COKE<br>Gaz de ville<br>Propane<br>Menu | Choisissez le combustible o<br>Utilisez les touches fléchée<br>mettre en surbrillance le co<br>sur la touche ENTER pour va | lans la liste des combustibles.<br>es HAUT (▲) et BAS (▼) pour<br>mbustible souhaité et appuyez<br>alider. |  |  |  |
|                                                                             | Liste des combustibles<br>NA                                                                                               | Liste des combustibles<br>Siegert                                                                          |  |  |  |
|                                                                             | Gaz naturel                                                                                                    | Gaz naturel                                                                                                |  |  |  |
|                                                                             | Pétrole n°2                                                                                                    | СОКЕ                                                                                                    |  |  |  |
|                                                                             | Pétrole n°6                                                                                                    | Gaz de ville                                                                                               |  |  |  |
|                                                                             | Propane                                                                                                    | Propane                                                                                                    |  |  |  |
|                                                                             | Kérosène                                                                                                    | Pétrole n°2                                                                                                |  |  |  |
|                                                                             | B5                                                                                                    | Pétrole n°6                                                                                                |  |  |  |
|                                                                             |                                                                                                    | Charbon                                                                                                    |  |  |  |
|                                                                             |                                                                                                    | Biocarburant                                                                                               |  |  |  |
|                                                                             |                                                                                                    | GPL                                                                                                    |  |  |  |
|                                                                             |                                                                                                    | Butane                                                                                                    |  |  |  |
|                                                                             |                                                                                                    |                                                                                                    |  |  |  |

### 3.5. Menu du CO ambiant (Siegert uniquement)

| CO ambiant                                                                       | Fond                                                                                                    | ction                                                                                                    |
|----------------------------------------------------------------------------------|----------------------------------------------------------------------------------------------------|----------------------------------------------------------------------------------------------------|
| Menu Principal<br>Combustibles<br>Test CO ambiant<br>Mémoire<br>Réglages<br>Menu | Accéder au menu du<br>uniquement).<br>Une fois démarrée, la<br>surveille les valeurs de C<br>valeur toutes les minut<br>total de 16 valeurs de t <sub>0</sub><br>Appuyer sur ENTER poi<br>ambiant. Un cycle de t<br>pendant lequel un écrar<br>de départ du CO ambiai<br>et le temps écoulé s'affic<br>Serre<br>pour co<br>Test | CO ambiant (Siegert<br>fonction de CO ambiant<br>CO en continu et relève une<br>es pendant 15 minutes (un<br>à t <sub>15</sub> ).<br>ur démarrer le test de CO<br>test de 15 minutes débute,<br>n d'état s'affiche. La valeur<br>nt, la valeur actuelle du CO<br>chent au cours du test. |
|                                                                                  | CO ambiant<br>Début: 0 ppm<br>Cours: 0 ppm<br>Heure: 00:03<br>Annulation<br>REMARQUE : Ap<br>un test en cours.                                                                                                    | nu<br>CO ambiant<br>Début: O ppm<br>Cours: O ppm<br>Heure: 00:03<br>Annulation<br>puyez sur F2 pour annuler                                                                                                    |
|                                                                                  | Une fois le test terminé,<br>ambiant s'affiche. Il s'agit o<br>figurent les 16 valeurs de<br>valeur maximale de CO r<br>durée du test.                                                                                                    | l'écran récapitulatif du CO<br>l'une fenêtre déroulante où<br>CO relevées ainsi que la<br>relevée pendant toute la                                                                                                    |
|                                                                                  | REMARQUE : La<br>est la valeur de<br>élevée, même<br>mesurée entre de                                                                                                    | a valeur de CO maximale<br>CO échantillonnée la plus<br>si cette valeur a été<br>eux valeurs relevées.                                                                                                    |

| CO ambiant |                                                                               | Fond                                                                                                    | ction                                                                                                 |                                                                                  |
|------------|-------------------------------------------------------------------------------|----------------------------------------------------------------------------------------------------|----------------------------------------------------------------------------------------------------|----------------------------------------------------------------------------------|
|            | Récapi<br>Heure(m<br>0<br>1<br>2<br>Imprim<br>Les résu<br>appuyan<br>(horodat | tulation CO Amb<br>iin) CO(ppm)<br>0<br>ez Menu Sauvez<br>itats des tests p<br>t sur F1 et o<br>és) en appuyant su<br>u menu | Récapitulat:<br>13<br>14<br>15<br>CO max.<br>Imprimez Me<br>euvent être<br>enregistrés eur F3. Appuye | ion CO Amb<br>O<br>O<br>Inu Sauvez<br>imprimés en<br>en mémoire<br>z sur F2 pour |
|            | and a                                                                         | REMARQUE :<br>ambiant sont en<br>ne sont pas i<br>d'impression de l                                                          | Si les résulta<br>registrés en n<br>inclus dans l<br>a moyenne.                                       | ats du CO<br>némoire, ils<br>la fonction                                         |
|            | and the                                                                       | <b>REMARQUE :</b> T<br>plage (ex. : CO =<br>forme « xxx ».                                                                   | oute valeur o<br>2000 ppm) s'a                                                                        | de CO hors<br>affiche sous                                                       |

## 3.6. Menu des options de mémoire

| Options de mémoire                                                                  | Fonction                                                                                                    |  |  |  |  |  |
|-------------------------------------------------------------------------------------|----------------------------------------------------------------------------------------------------|--|--|--|--|--|
| Options Mémoire<br>Tests enregistrés<br>Vider mémoire<br>Moyenne de 3 tests         | Accéder au répertoire de la mémoire.<br>Ce répertoire contient une liste numérotée de tests de<br>combustion enregistrés (elle démarre au N° 1). « NO                                                                                                    |  |  |  |  |  |
| Menu                                                                                | été enregistré depuis la dernière fois que la mémoi<br>été effacée.                                                                                                    |  |  |  |  |  |
|                                                                                     | Tests enregistrés         Tests enregistrés           1 28/03/13 10:21:22         Pas des Données           2 28/03/13 10:21:25         3 28/03/13 10:21:25           3 28/03/13 10:21:29         4 28/03/13 10:21:31           PAGE-         Menu           PAGE-         Menu           PAGE+         Menu                                                                                                    |  |  |  |  |  |
|                                                                                     | Pour afficher les données enregistrées, utilisez les                                                                                                    |  |  |  |  |  |
|                                                                                     | touches fléchées HAUT (▲) et BAS (▼) pour mettre                                                                                                    |  |  |  |  |  |
|                                                                                     | Tests enregistrés           1 28/03/13 10:21:22           2 28/03/13 10:21:25           3 28/03/13 10:21:25           4 28/03/13 10:21:31           PAGE-                                                                                                    |  |  |  |  |  |
|                                                                                     | Appuyez sur le bouton ENTER pour afficher les                                                                                                    |  |  |  |  |  |
|                                                                                     | Mem:         3 NGAS         Mem:         3 NGAS         Mem:           D2         20.8 %         CO2         %         %         %         %         %         %         %         %         %         %         %         %         %         %         %         %         %         %         %         %         %         %         %         %         %         %         %         %         %         %         %         %         %         %         %         %         %         %         %         %         %         %         %         %         %         %         %         %         %         %         %         %         %         %         %         %         %         %         %         %         %         %         %         % |  |  |  |  |  |
|                                                                                     | İmprimez Menu 🦈 İmprimez Menu 🦈                                                                                                    |  |  |  |  |  |
| Options Mémoire<br>Tests enregistrés<br>Vider mémoire<br>Moyenne de 3 tests<br>Menu | Avertit l'utilisateur avant l'effacement de la totalité<br>des tests de combustion enregistrés dans la mémoire.<br>Uider mémoire<br>Non<br>Dui<br>Menu                                                                                                    |  |  |  |  |  |

| Options de mémoire                                                                  | Fond                                                                                                    | tion                                                                                                    |
|-------------------------------------------------------------------------------------|----------------------------------------------------------------------------------------------------|----------------------------------------------------------------------------------------------------|
| Options Mémoire<br>Tests enregistrés<br>Vider mémoire<br>Moyenne de 3 tests<br>Menu | Impression de la moyen<br>affiche le répertoire de la<br>surbrillance les trois premi<br>les touches fléchées HAUT<br>défiler la fenêtre vers le h<br>sélectionner les trois éch<br>moyenne devra être calculé | ne (Siegert uniquement)<br>mémoire en mettant en<br>ers prélèvements. Utilisez<br>( $\bigstar$ ) et BAS ( $\blacktriangledown$ ) pour faire<br>naut et vers le bas afin de<br>antillons contigus dont la<br>se, puis appuyez sur ENTER. |
|                                                                                     | Moyenne de 3 tests<br>1 28/03/13 10:21:22<br>2 28/03/13 10:21:25<br>3 28/03/13 10:21:29<br>4 28/03/13 10:21:31<br>PAGE- Menu PAGE+                                                                             | Moyenne de 3 tests<br>1 28/03/13 10:21:22<br>2 28/03/13 10:21:25<br>3 28/03/13 10:21:29<br>4 28/03/13 10:21:31<br>PAGE- Menu PAGE+                                                                                                    |
|                                                                                     | La moyenne est calculée,<br>imprimée (gauche). Si moir<br>enregistrés, la moyenne n'e                                                                                                    | affichée, et prête à être<br>1s de 3 échantillons ont été<br>st pas calculée (droite).                                                                                                    |
|                                                                                     | Moy: 2-4 NGAS III<br>Oz 20.8 %<br>CO 0 ppm<br>LAMBDA<br>COz %<br>Imprimez Menu                                                                                                    | Moyenne de 3 tests<br>1 28/03/13 10:26:25<br>2 28/03/13 10:26:31<br>PACE- Menu PACE+                                                                                                    |

# 3.7. Menu réglage

| Menu réglage                                                                                                    | Fonction                                                                                                    |
|----------------------------------------------------------------------------------------------------|----------------------------------------------------------------------------------------------------|
| Menu d'Installation<br>Unités Températures<br>Saisie indice opacité<br>Dérivé d'Huile<br>Temp de Chaudière<br>Menu | Accéder aux unités de température (°C ou °F) que<br>l'instrument utilisera et qui seront affichées à l'écran<br>comme sur les impressions.<br>Utilisez les touches fléchées HAUT (▲) et BAS (▼) pour<br>mettre en surbrillance votre choix.<br>Appuyez sur le bouton ENTER pour utiliser l'unité de<br>température sélectionnée. Appuyez sur ESC pour quitter<br>sans enregistrer.<br>Menu d'Unités Temp<br>Celsius<br>Fahrenheit<br>28/03/13 10:28:28<br>Menu                                                                                                    |
| Menu d'Installation<br>Unités Températures<br>Saisie indice opacité<br>Dérivé d'Huile<br>Temp de Chaudière<br>Menu | Indice de fumée (Siegert uniquement) est utilisé pour<br>calculer et afficher une valeur de fumée moyenne en<br>fonction de trois résultats de tests de fumée saisis par<br>l'utilisateur. Une échelle des indices de fumée figure ci-<br>dessous à titre d'illustration.                                                                                                    |
|                                                                                                    | Effectuez 3 tests de fumée puis saisissez les résultats dans<br>les 3 paramètres d'indice de fumée ci-dessous.<br>Utilisez les touches fléchées HAUT (▲) et BAS (▼) pour<br>sélectionner l'indice de fumée 1, 2, ou 3 et appuyez sur<br>ENTER.<br>Utilisez les touches fléchées GAUCHE (◀) et DROITE (►)<br>pour définir l'indice de fumée (0-9) correspondant le mieux<br>aux valeurs numériques sur l'échelle de fumée de cet<br>échantillon. Appuyez sur ENTER une fois l'opération<br>terminée. L'indice de fumée moyen s'affiche et figurera sur<br>les impressions.<br>Menu d'Installation<br>Unités Températures<br>Saisie indice opacité<br>Dérivé d'Huile<br>Temp de Chaudière<br>Menu<br>Menu<br>Menu<br>Zéro |

#### Configuration

| Menu réglage                                                                                                    | Fonction                                                                                                    |
|----------------------------------------------------------------------------------------------------|----------------------------------------------------------------------------------------------------|
|                                                                                                    | Saisie indice opacité Saisie indice opacité                                                                                                    |
|                                                                                                    | Num de Fumée 1: 2<br>Num de Fumée 2: 3<br>Num de Fumée 3: 5<br>Serrez ENT<br>Menu Zéro Menu                                                                                                    |
|                                                                                                    | AVERTISSEMENT : N'UTILISEZ PAS le Fyrite®<br>InTech™ pour prélever le gaz d'un système<br>de combustion au mazout sans d'abord<br>effectuer un test de fumée et régler votre<br>processus de combustion au besoin. Les<br>résultats des tests de fumée supérieurs à 1<br>indiquent une mauvaise combustion et que<br>le processus doit être réglé. N'utilisez le<br>Fyrite® InTech™ pour échantillonner le gaz<br>au niveau des cheminées QU'APRÈS avoir<br>réglé le processus de combustion et vérifié<br>que le test de fumée indique un niveau de 0<br>ou 1. |
| Menu d'Installation<br>Unités Températures<br>Saisie indice opacité<br>Dérivé d'Huile<br>Temp de Chaudière<br>Menu | Dérivé de pétrole (Siegert uniquement) indique la<br>présence ou non de dérivés de pétrole au cours des<br>tests de fumée (voir page 24).<br>Dans le cas d'une combustion incomplète, les dérivés de<br>pétrole présents dans l'échantillon peuvent être<br>précipités dans le papier du filtre, causant une variation<br>de la coloration de la tache de fumée.                                                                                                    |
|                                                                                                    | Utilisez les touches fléchées HAUT (▲) et BAS (▼) pour<br>sélectionner l'option YES (OUI) en présence de dérivés<br>de pétrole au cours du test de fumée. Dans le cas<br>contraire, sélectionnez NO (NON) et appuyez sur ENTER.<br>Dérivé d'Huile<br>Doi<br>Dui<br>Menu Zéro<br>Ces informations figurent sur les impressions.                                                                                                    |

| Menu réglage                                                                                                    | Fonction                                                                                                    |                                                                                                    |                                                                                                    |  |  |
|----------------------------------------------------------------------------------------------------|----------------------------------------------------------------------------------------------------|----------------------------------------------------------------------------------------------------|----------------------------------------------------------------------------------------------------|--|--|
| Menu d'Installation<br>Unités Températures<br>Saisie indice opacité<br>Dérivé d'Huile<br><u>Temp de Chaudière</u><br>Menu | Une température de chaudière (Siegert uniquement) peut<br>être enregistrée manuellement. Saisissez la température<br>de chaudière mesurée par un thermocouple externe.<br>Utilisez les touches fléchées GAUCHE (◄) et DROITE (►)<br>pour modifier la position. Utilisez les touches fléchées<br>HAUT (▲) et BAS (▼) pour faire défiler les chiffres de 0 à 9<br>pour la position sélectionnée. Appuyez sur ENTER une fois<br>l'opération terminée.            |                                                                                                    |                                                                                                    |  |  |
|                                                                                                    | Sélec                                                                                                    | tionner la position                                                                                                    | Modifier la valeur                                                                                                    |  |  |
|                                                                                                    | Tem                                                                                                    | p de Chaudière                                                                                                    | Temp de Chaudière                                                                                                    |  |  |
|                                                                                                    |                                                                                                    | <b>3</b> 00 °C                                                                                                    | 30 <b>0</b> °C                                                                                                    |  |  |
|                                                                                                    | Serrez                                                                                                    | : ENT<br>Menu Zéro                                                                                                    | Serrez ENT<br>Menu Zéro                                                                                                    |  |  |
| Menu d'Installation<br>Saisie indice opacité<br>Dérivé d'Huile<br>Temp de Chaudière<br>Horloge<br>Menu                    | L'option Horloge permet d'accéder à la fonction de réglag<br>de l'horloge afin de régler la date et l'heure.<br>Utilisez les touches fléchées GAUCHE (◀) et DROITE (►<br>pour sélectionner le champ à modifier. Utilisez ensuite le<br>touches fléchées HAUT (▲) et BAS (▼) pour modifier le<br>valeurs du champ sélectionné.<br>Appuyez sur ENTER pour enregistrer la nouvelle date et l<br>nouvelle heure. Appuyez sur ESC pour quitter sar<br>enregistrer. |                                                                                                    |                                                                                                    |  |  |
|                                                                                                    | шł                                                                                                    | REMARQUE : Les<br>affichent uniqueme<br>format JJ/MM/AA<br>24 heures.<br>Le format de l'h<br>sélectionnable pa<br>configurations Nor<br>du format de la date<br>• MM/JJ/YY avec t<br>• JJ/MM/AA av<br>24 heures. | s configurations Siegert<br>ent l'heure et la date sous<br>avec un format horaire sur<br>neure et de la date est<br>ar l'utilisateur sur les<br>d-Américaines (voir réglage<br>e page 31) avec au choix :<br>format horaire sur 12 heures<br>ec format horaire sur |  |  |

#### Configuration

| Menu réglage                                                                                          | Fonction                                                                                                    |
|----------------------------------------------------------------------------------------------------|----------------------------------------------------------------------------------------------------|
|                                                                                                    | Ajustez Horloge<br>DE/28/13 10:34 AM<br>ENT pour sauvez<br>03/28/13 10:34:07 AM<br>Menu                                                                                                    |
|                                                                                                    | REMARQUE : La présence d'AM ou PM à la<br>suite de l'heure sur l'écran de réglage de<br>l'horloge indique un format horaire sur<br>12 heures et un format de date de type<br>MM/JJ/AA. (Cette information indique<br>également que l'instrument est doté d'une<br>configuration Nord-Américaine.)<br>De la même manière, l'absence d'AM ou PM<br>indique un format horaire sur 24 heures et un<br>format de date de type JJ/MM/AA (réglage<br>par défaut sur une configuration Siegert ou<br>réglage sélectionné via le format de date sur<br>une configuration Nord-Américaine).   |
|                                                                                                    |                                                                                                    |
| Menu d'Installation<br>Dérivé d'Huile<br>Temp de Chaudière<br>Horloge<br>O <u>s Référence</u><br>Menu | La valeur de CO mesurée peut être retranscrite en<br>pourcentage de O <sub>2</sub> spécifique (0 à 15 %) comme indiqué<br>dans l'équation suivante.<br>$CO(n) = \frac{20.9 - O_2 Reference}{20.9 - O_2 Measured} \times CO$ Utilisez les touches fléchées HAUT ( $\blacktriangle$ ) et BAS ( $\checkmark$ ) pour<br>saisir la valeur de O <sub>2</sub> de référence ( <i>n</i> ) entre 0 et 15 %.<br>Appuyez sur ENTER pour enregistrer le choix ou sur ESC<br>pour rétablir le paramètre précédent.<br>$Changer Référence O_2CO référencé à O_2: \square$ $28/03/13 10:35:40$ Menu |
|                                                                                                    | <b>REMARQUE</b> : La valeur de référence de O <sub>2</sub> est<br>de 0% par défaut. Un valeur de CO<br>représentée par une valeur de 0% de O <sub>2</sub><br>correspond également à l'appellation <i>CO sans</i><br><i>air</i> ou CO(0).                                                                                                    |

#### Menu réglage

| Menu d'Installation |  |
|---------------------|--|
| Temp de Chaudière   |  |
| Horloge             |  |
| Dz Référence        |  |
| Nom d'Utilisateur   |  |
| Menu                |  |

Fournit une interface permettant de saisir les informations d'identification de l'utilisateur utilisées sur les impressions. Généralement, les champs Nom d'utilisateur contiennent le nom de l'entreprise de CVCA et d'autres informations connexes.

Fonction

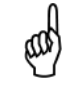

**REMARQUE :** Ces données peuvent être saisies via le logiciel utilisateur Fyrite® (FUS).

Utilisez les touches fléchées HAUT ( $\bigstar$ ) et BAS ( $\blacktriangledown$ ) pour choisir une ligne et appuyer sur le bouton ENTER pour commencer à modifier la ligne en question. Utilisez ensuite les touches fléchées HAUT ( $\bigstar$ ) et BAS ( $\blacktriangledown$ ) pour sélectionner la lettre, le nombre ou le caractère spécial souhaité pour la position actuelle du texte.

#### / ! @ # \$ & \* - ' <ESPACE> a-z A-Z 0-9

Utilisez les touches fléchées GAUCHE (◄) et DROITE (►) pour déplacer le curseur horizontalement sur la ligne sélectionnée et répétez le processus de sélection du caractère pour chaque position du texte. Une fois l'opération terminée, appuyez sur ENTER pour enregistrer les modifications de la ligne. Répétez l'opération pour les trois lignes. Sélectionnez ensuite EDIT COMPLETE (MODIFICATION COMPLÈTE) et appuyez sur ENTER pour terminer.

#### MODE SÉLECTION

#### MODE MODIFICATION

| Éditez Utilisateur   | Éditez Utilisateur              |
|----------------------|---------------------------------|
|                      | Alma King                       |
|                      |                                 |
| Éditez Complet       | Éditez Complet                  |
| Menu NETTOYEŽ        | Menu                            |
| Éditez Utilisateur   | Éditez Utilisateur              |
|                      | Alma King<br>technicien d'essai |
| Éditez Complet       | -<br>Éditez Complet             |
| Menu NETTOYEZ        | Menu                            |
| Éditez Utilisateur   | Éditez Utilisateur              |
|                      | Alma King                       |
|                      | technicien d'essai              |
| É-lithean Convertent | Bacharach Inc.                  |
| Ealtez Complet       | Ealtez Complet                  |
| nenu NETTUYEZ        | nenu                            |

| Menu réglage                                                                                       | Fonction                                                                                                    |                                                                                                    |                                                                                                    |                                                                                                    |                                                                                                    |                                                                                                    |                                                                                                    |                                                                                                  |                                                                                     |                                                                      |
|----------------------------------------------------------------------------------------------------|----------------------------------------------------------------------------------------------------|----------------------------------------------------------------------------------------------------|----------------------------------------------------------------------------------------------------|----------------------------------------------------------------------------------------------------|----------------------------------------------------------------------------------------------------|----------------------------------------------------------------------------------------------------|----------------------------------------------------------------------------------------------------|--------------------------------------------------------------------------------------------------|-------------------------------------------------------------------------------------|----------------------------------------------------------------------|
|                                                                                                    | Édi<br>Éditez                                                                                                    | tez U<br><br><br><u>Comp</u><br>Me                                                                                                    | tilisa<br><u>Jet</u><br>mu Ni                                                                                                    | iteur                                                                                                    | Alm<br>teo<br>Bao<br>Edi                                                                                                    | Édite<br>Na Kin<br>Shnici<br>Shara<br>Itez (                                                                                                    | ez Uti<br>ien d'<br>ich, Ir<br>iomple<br>Men                                                          | lisat<br>essai<br>nc.<br>et<br>u NET                                                             | eur<br>TOYE                                                                         | z                                                                    |
| Menu d'Installation<br>Horloge<br>D2 Référence<br>Nom d'Utilisateur<br><u>Choix Langue</u><br>Menu | L'optio<br>choisir<br>Utilisez<br>faire de<br>modèle<br>valider<br>Valider<br>Trois la<br>Nord-A<br>Siegert<br>RÉGLAG | n Cho<br>une<br>les to<br>éfiler<br>e de<br>la sél<br>la sél<br>co<br>co<br>co<br>co<br>co<br>co<br>co<br>co<br>co<br>co<br>co<br>co<br>co | bix de<br>langu<br>puche<br>les lar<br>l'instri<br>ectior<br>Eng<br>Ess<br>dispon<br>d'équa<br>s son<br>caines<br>Voir<br>ur plu | e la lar<br>e qui s<br>s fléché<br>ngues d<br>ument,<br>de la la<br><u>Choix</u><br>lish<br>nguish<br>nguish<br>28/03/<br>RQUE :<br>ibles<br>t dispo<br>(NA) e<br>le table<br>s d'info | gue<br>'appl<br>ees H,<br>iispor<br>). A<br>angue<br>de L<br>13 1<br>Menu<br>Lu<br>peut<br>com<br>nible<br>et hu<br>eau c<br>rmat | perm<br>iquer:<br>AUT (<br>nibles<br>Appuy<br>e.<br><br>e.<br><br>e.<br><br>e.<br><br>e.<br><br>e.<br><br>variu<br>bustic<br>bustic<br>s pou<br>it pou<br>it pou<br>s. | et à a tư<br>a à tư<br>(qui v<br>(qui v<br>ez su<br>e<br>mbre<br>er se<br>pon rég<br>ur les<br>sous e | l'utilis<br>ous le<br>t BAS<br>varien<br>r EN<br>de<br>elon<br>glé.<br>confi<br>confi<br>et le f | sateur<br>s mei<br>(▼)<br>s selo<br>TER<br>p<br>langu<br>le ty<br>gurat<br>y<br>ENU | de<br>nus.<br>pour<br>n le<br>pour<br>es<br>pe<br>ions<br>ions<br>DE |
|                                                                                                    |                                                                                                    | Anglais                                                                                                    | Français                                                                                                    | Espagnol                                                                                                    | Allemand                                                                                                    | Italien                                                                                                    | Danois                                                                                                | Polonais                                                                                         | Néerlandais                                                                         |                                                                      |
|                                                                                                    | NA                                                                                                    | •                                                                                                    | •                                                                                                    | •                                                                                                    |                                                                                                    |                                                                                                    |                                                                                                    |                                                                                                  |                                                                                     |                                                                      |
|                                                                                                    | S                                                                                                    | •                                                                                                    | •                                                                                                    | •                                                                                                    | •                                                                                                    | •                                                                                                    | •                                                                                                    | •                                                                                                | •                                                                                   |                                                                      |

| Menu réglage                                                                                                    | Fonction                                                                                                    |
|----------------------------------------------------------------------------------------------------|----------------------------------------------------------------------------------------------------|
| Menu d'Installation<br>D <sub>2</sub> Référence<br>Nom d'Utilisateur<br>Choix Langue<br>Heure d'Inactivité<br>Menu | Fournit une liste dans laquelle il est possible de sélectionner<br>un délai d'inactivité (par rapport à la pression des touches)<br>à partir duquel l'appareil s'éteint automatiquement. Si<br>aucune touche n'est enfoncée au cours du délai imparti, le<br>Fyrite® InTech™ procède à un arrêt automatique.                                                                                                    |
|                                                                                                    | Utilisez les touches fléchées HAUT (▲) et BAS (▼) pour<br>faire défiler les options de délai d'inactivité (entre Jamais<br>[par défaut], 20, 30, ou 60 minutes). Appuyez sur ENTER<br>pour activer le délai sélectionné.<br>Heure d'Inactivité<br>Aucun<br>20 minutes<br>30 minutes<br>28/03/13 10:43:17<br>Henu                                                                                                    |
|                                                                                                    | <ul> <li>IMPORTANT : L'instrument désactive le délai d'inactivité, annule l'arrêt automatique (si l'instrument est toujours allumé) et relance le décompte si :</li> <li>une touche est enfoncée,</li> </ul>                                                                                                    |
|                                                                                                    | <ul> <li>la valeur du CO dépasse 50 ppm,</li> </ul>                                                                                                    |
|                                                                                                    | • La valeur de O2 est inférieure à 18,8 %.                                                                                                    |
|                                                                                                    |                                                                                                    |
| Menu d'Installation<br>Nom d'Utilisateur<br>Choix Langue<br>Heure d'Inactivité<br><u>Temps de purge</u><br>Menu    | Affiche une liste dans laquelle l'utilisateur peut choisir une<br>durée de purge <i>minimale</i> (durée <i>minimale</i> de<br>fonctionnement de la pompe) une fois l'arrêt entamé.<br>Utilisez une durée post-purge plus longue si le Fyrite®<br>InTech™ a été exposé à de grandes quantités de gaz CO.<br>Appuyez sur ENTER pour valider la période post-purge<br>sélectionnée. « PURGING SENSORS » (PURGE DES<br>CAPTEURS) s'affiche sur l'écran d'arrêt si une période post-<br>purge est activée.<br>Utilisez les touches fléchées HAUT (▲) et BAS (▼) pour<br>faire défiler les différentes options de période post-purge.<br>Temps de purge<br>Aucun<br>1 minutes<br>5 minutes<br>5 minutes<br>1 10:43:59<br>Menu |
## Manuel Fyrite<sup>®</sup> InTech™

### Configuration

| Menu réglage                                              | Fonction                                                                                                    |
|-----------------------------------------------------------|----------------------------------------------------------------------------------------------------|
| Menu d'Installation<br>Choix Langue<br>Houme d'Insetiuité | Format de date (configuration Nord-Américaine uniquement)                                                                                                    |
| Temps de purge<br>Format de Date<br>Menu                  | Affiche une liste dans laquelle l'utilisateur peut sélectionner le format de date utilisé par l'instrument :                                                                                                    |
|                                                           | <ul> <li>MM/JJ/AA (par défaut sur les configurations<br/>NA)</li> </ul>                                                                                                    |
|                                                           | <ul> <li>JJ/MM/AA (par défaut sur les configurations<br/>Siegert)</li> </ul>                                                                                                    |
|                                                           | <b>REMARQUE</b> : Le format de date JJ/MM/AA<br>est le seul format disponible sur les<br>instruments configurés pour les équations<br>de combustion Siegert. Ce paramètre n'est<br>disponible que sur les configurations Nord-<br>Américaines. |
|                                                           | Utilisez les touches fléchées HAUT (▲) et BAS (▼) pour sélectionner le format de date souhaité. Appuyez sur                                                                                                    |
|                                                           | ENTER pour enregistrer le nouveau format de date.                                                                                                    |
|                                                           | Format de Date Format de Date                                                                                                    |
|                                                           | MMZODZYY<br>DDZMMZYY<br>DDZMMZYY                                                                                                    |
|                                                           | 03/28/13 10:45:15 AM 03/28/13 10:45:19 AM Menu Menu                                                                                                    |

| Menu réglage                                                                  | For                                                                                                    | nction                                                                                                    |  |
|-------------------------------------------------------------------------------|----------------------------------------------------------------------------------------------------|----------------------------------------------------------------------------------------------------|--|
| Menu d'Installation<br>Heure d'Inactivité<br>Temps de purge<br>Format de Date | <ul> <li>Affiche une liste dans laquelle l'utilisateur peut sélectionner<br/>la méthode souhaitée pour la mise à zéro du capteur de CO.</li> <li>La mise à zéro automatique se lance automatiquement</li> </ul> |                                                                                                    |  |
| <u>CO Zéro Réglage</u><br>Menu                                                | <ul><li>lors du préchauffage.</li><li>La mise à zéro manue</li></ul>                                                                                                    | <i>lle</i> est utilisée pour initier le                                                                                                    |  |
|                                                                               | processus de mise à zéro                                                                                                    | o à tout moment.                                                                                                    |  |
|                                                                               | Utilisez les touches fléchées<br>sélectionner la méthode de r                                                                                                    | s HAUT (▲) et BAS (▼) pour<br>nise à zéro souhaitée.                                                                                                    |  |
|                                                                               | Appuyez sur ENTER pour enr<br>quitter sans enregistrer.                                                                                                    | egistrer. Appuyez sur ESC pour                                                                                                    |  |
|                                                                               | MISE À ZÉRO AUTO MISE<br>DU CAPTEUR DE CO                                                                                                    | À ZÉRO MANUELLE<br>DU CAPTEUR DE CO                                                                                                    |  |
|                                                                               | CO Zéro Réglage                                                                                                    | CO Zéro Réglage                                                                                                    |  |
|                                                                               | Manuel zéro                                                                                                    | Huto-zero<br>Manuel zéro                                                                                                    |  |
|                                                                               | Menu                                                                                                    | Menu                                                                                                    |  |
|                                                                               | Auto-zéro<br>Placer à l'air frais à<br>zéro                                                                                                    | Manuel zéro<br>Placer à l'air frais à<br>zéro                                                                                                    |  |
|                                                                               | Serrez ENT<br>Menu                                                                                                    | Serrez ENT<br>Menu                                                                                                    |  |
|                                                                               | Fyrite <sup>®</sup>                                                                                                    | Réglage manuel zéro                                                                                                    |  |
|                                                                               | Préchauffage: 59<br>CO-Auto-zéro                                                                                                    | Préchauffage: 57                                                                                                    |  |
|                                                                               | Par défaut, le Fyrite® InTe<br>zéro tous les capteurs à l'a<br>allumé.                                                                                                    | ech™ met automatiquement à<br>air ambiant si l'instrument est                                                                                                |  |
|                                                                               | Le Fyrite® InTech™ peut<br>stocker une mise à zéro<br>L'instrument utilise la vale<br>valeurs de niveau CO amb<br>terminé au lieu de procéder<br>au gaz ambiant.                                                | être réglé pour effectuer et<br>manuelle du capteur de CO.<br>ur stockée pour indiquer les<br>iant une fois le préchauffage<br>à une mise à zéro automatique |  |

| Menu réglage                                                               | Fonction                                                                                        |                                                                                                    |  |
|----------------------------------------------------------------------------|-------------------------------------------------------------------------------------------------|----------------------------------------------------------------------------------------------------|--|
| Menu d'Installation<br>Temps de purge<br>Format de Date<br>CO Zéro Réglage | Le menu des ÉQUATIONS<br>l'utilisateur de sélectionner<br>Nord-Américaine.                      | DE COMBUSTION permet à<br>une configuration Siegert ou                                                                       |  |
| <u>Équations combustion</u><br>Menu                                        | Utilisez les touches fléchées<br>sélectionner l'option souhaite<br>valider.                     | HAUT (▲) et BAS (▼) pour<br>ée. Appuyez sur ENTER pour                                                                       |  |
|                                                                            | Équations combustion<br>Siegert<br>Nord-Américain<br>03/28/13 10:48:17 AM<br>Menu               | Équations combustion<br>Riegert<br>Nord-Américain<br>03/28/13 10:48:23 AM<br>Menu                                            |  |
|                                                                            | tes-vou<br>Non<br><b>Dui</b><br>Réglages et<br>seror<br>Me                                      | us s r ?<br>enrg. tests<br>t eff.<br>nu                                                                                      |  |
|                                                                            | Choix de<br>English<br><b>Français</b><br>Español<br>03/28/13 1<br>Anoul                        | 2 Langue                                                                                                    |  |
|                                                                            | Succés                                                                                          | Succés                                                                                                    |  |
|                                                                            | Combust. modif.<br>Nord-Américain                                                               | Combust. modif. Siegert                                                                                                    |  |
|                                                                            | IMPORTANT :<br>paramètre réinit<br>de configuration<br>Voici une liste de<br>ceux qui ne le sor | La modification de ce<br>ialise plusieurs paramètres<br>à leur valeur par défaut.<br>es paramètres affectés et de<br>nt pas. |  |
|                                                                            |                                                                                                 |                                                                                                    |  |
|                                                                            | Réinitialisation aux<br>valeurs par défaut                                                      | Non affectés                                                                                                    |  |
|                                                                            | Unités de température                                                                           | Mise à zéro<br>manuelle/auto                                                                                                 |  |
|                                                                            | Référence en O <sub>2</sub><br>(oxygène)                                                        | Données d'étalonnage                                                                                                    |  |
|                                                                            | Combustible                                                                                     | Nom d'utilisateur                                                                                                    |  |
|                                                                            | Mémoire effacée                                                                                 | Horloge                                                                                                    |  |
|                                                                            |                                                                                                 |                                                                                                    |  |

### 3.8. Menu d'étalonnage

| Menu d'étalonnage                               | Fonction                                                                                                    |
|-------------------------------------------------|----------------------------------------------------------------------------------------------------|
| Mot de Passe CAL<br>Entrez Mot de Passe<br>Menu | L'étalonnage s'effectue en appliquant les valeurs<br>connues et en accédant aux éléments des menus<br>protégés par un mot de passe. Une fois le menu<br>d'étalonnage sélectionné, l'utilisateur doit saisir un<br>code de sécurité numérique à 4 chiffres pour accéder<br>aux options d'étalonnage. Le mot de passe par défaut<br>est 1111.                                 |
|                                                 | Utilisez les touches fléchées HAUT () ▲ et BAS () ▼<br>pour faire défiler les chiffres de 0 à 9 jusqu'à atteindre<br>la bonne valeur. Appuyez sur ENTER pour passer au<br>chiffre suivant du code. Appuyez sur ENTER une fois<br>les quatre chiffres saisis. Appuyez sur ESC pour revenir<br>au menu de réglage.<br>Mot de Passe CAL<br>Entrez Mot de Passe<br>1111<br>Nenu |
|                                                 | REMARQUE : Le mot de passe<br>d'étalonnage peut être modifié via le<br>logiciel utilisateur Fyrite <sup>®</sup> (FUS).                                                                                                    |
|                                                 | Menu de Calibrage<br>T <mark>-Stack</mark><br>CO<br>T-Ref<br>B-Intelli<br>Menu                                                                                                    |
|                                                 | Voir le chapitre 5 (page 48) pour plus d'illustrations et<br>de procédures d'étalonnage.                                                                                                    |

#### 3.9. Menu de diagnostic

| Menu de diagnostic                                                                                            | Fonction                                                                                                    |  |
|----------------------------------------------------------------------------------------------------|----------------------------------------------------------------------------------------------------|--|
| Menu de Diagnostic<br>Heures de marche<br>Diagnostic Principal<br>Vie cellule O2<br>Contôle air frais<br>Menu | Affiche les périodes d'utilisation de la pompe et son<br>temps de fonctionnement total.<br><u>Heures de marche</u><br>Heures de Pompe<br>0.0 heures<br>Heures Total:<br>0.0 heures<br>Imprimez Menu                                                                                                    |  |
| Menu de Diagnostic<br>Heures de marche<br>Diagnostic Principal<br>Vie cellule O2<br>Contôle air frais<br>Menu | Affiche les informations relatives aux capteurs de mesure<br>de l'instrument.<br>Diagnostic Principal<br>T-Stack Therm:<br>ADC: 4604<br>Temp: 87°F<br>Date: 01/01/20<br>Imprimez Menu                                                                                                    |  |
| Menu de Diagnostic<br>Heures de marche<br>Diagnostic Principal<br>Vie cellule Og<br>Contôle air frais<br>Nenu | Affiche la durée de vie <i>estimée</i> du capteur d'oxygène (O <sub>2</sub> )<br>selon :<br>• le code de date à 3 chiffres du capteur que vous avez<br>saisi (figurant sur l'étiquette du capteur)<br>• la date actuelle que vous avez définie<br>• la durée de vie standard du capteur de O <sub>2</sub> d'environ<br>24 mois.<br>Uie cellule O <sub>2</sub><br>Uie cellule O <sub>2</sub><br>Uie cellule O <sub>2</sub><br>Uie cellule O <sub>2</sub><br>Uie cellule O <sub>2</sub><br>Vie cellule O <sub>2</sub><br>Remplacer<br>Menu Zéro<br>Le Fyrite® InTech <sup>™</sup> indiquera que le capteur de O <sub>2</sub> doit<br>être remplacé et un message d'erreur s'affiche (voir ci-<br>dessous).<br>Uie cellule O <sub>2</sub><br>Desactivado<br>Menu Zéro<br>Le cas échéant :<br>• Notez le code de date à 3 chiffres du nouveau capteur |  |

| Menu de diagnostic | Fonction                                                                                                    |                                                                                                    |                                                                                                    |
|--------------------|----------------------------------------------------------------------------------------------------|----------------------------------------------------------------------------------------------------|----------------------------------------------------------------------------------------------------|
|                    | Remplacez le capteur de O <sub>2</sub>                                                                                                    |                                                                                                    |                                                                                                    |
|                    | • Appuyez sur F3 pour modifier et vérifier le code d date du capteur.                                                                                                    |                                                                                                    |                                                                                                    |
|                    | Réinitialisation du code de date du capteur                                                                                                    |                                                                                                    |                                                                                                    |
|                    | Utilisez les touches fléchées GAUCHE (◄) et DROITE (►)<br>pour déplacer le curseur horizontalement et sélectionner<br>le code mois à 2 chiffres (00-12) et le code année à un<br>chiffre (0-9 correspondant au dernier chiffre de l'année de<br>fabrication) constituant le code de date à 3 chiffres. |                                                                                                    |                                                                                                    |
|                    | Utilisez les touches fléchées HAUT (▲) et BAS (▼) pour<br>augmenter et diminuer la valeur du champ sélectionné.<br>Une fois l'opération terminée, appuyez sur ENTER pour                                                                                                    |                                                                                                    |                                                                                                    |
|                    | Entre                                                                                                    | z Code                                                                                                    | Entrez Code                                                                                                    |
|                    | Ingresar có<br>datos de Oz                                                                                                    | digo de                                                                                                    | Ingresar código de<br>datos de Oz                                                                                                    |
|                    | )<br>Me                                                                                                    | 10<br>:nu                                                                                                    | 01 <b>0</b><br>Menu                                                                                                    |
|                    |                                                                                                    | E <b>MARQUE :</b><br>Seros) désactive                                                                                                    | Saisir la valeur 000 (trois<br>cette fonction.                                                                                                    |
|                    | Vérifiez ensuit<br>touches fléché<br>(si nécessaire<br>valider.                                                                                                    | te le mois et<br>ées pour modif<br>) et appuyez                                                                                          | l'année actuels. Utilisez les<br>ier le mois et l'année actuels<br>sur le bouton ENTER pour                                                                                |
|                    | Ajustez                                                                                                    | Horloge                                                                                                    | Ajustez Horloge                                                                                                    |
|                    | Verificar me                                                                                                    | es⁄año                                                                                                    | Verificar mes⁄año                                                                                                    |
|                    | 36/                                                                                                    | 2013                                                                                                    | 03/2013                                                                                                    |
|                    | Me                                                                                                    | mu                                                                                                    | Menu                                                                                                    |
|                    |                                                                                                    | EMARQUE :<br>niquement à<br>épend de :<br>le code de<br>saisissez)<br>la date actu<br>la durée de<br>O <sub>2</sub> (2 ans)<br>la valeur | Utilisez cette fonction<br>titre de rappel. Cet état<br>date du capteur (que vous<br>uelle que vous saisissez<br>e vie standard du capteur de<br>de sortie indiquée par le |
|                    |                                                                                                    |                                                                                                    |                                                                                                    |

| Menu de diagnostic                                                                                                    |                                                                                                    | Fonction                                                                                                    |
|----------------------------------------------------------------------------------------------------|----------------------------------------------------------------------------------------------------|----------------------------------------------------------------------------------------------------|
|                                                                                                    | and                                                                                                    | <b>REMARQUE :</b> Si l'une des valeurs saisies est<br>incorrecte, l'état de votre capteur de $O_2$ ne<br>sera pas précis. La durée de vie réelle du<br>capteur peut varier. |
| Menu de Diagnostic<br>Heures de marche<br>Diagnostic Principal<br>Vie cellule O <sub>2</sub><br><u>Contôle air frais</u><br>Menu | Affiche les diagnostics à l'air frais de la même manière<br>que lors du préchauffage. Une fois le décompte du<br>préchauffage terminé, toute erreur détectée s'affiche<br>Dans le cas contraire, le message « Success » (Succes<br>s'affiche.<br>Contôle air frais<br>Préchauffage: 60<br>CO-Manuel zéro<br>Erreurs Détectées<br>T-STK Débranché<br>Reemplazar sensores<br>O <sub>2</sub> |                                                                                                    |
|                                                                                                    |                                                                                                    | nenu Nenu                                                                                                    |

### 3.10. Menu d'état

| Menu d'état                                                                    | Fonction                                                                                                    |
|--------------------------------------------------------------------------------|----------------------------------------------------------------------------------------------------|
| Menu Principal<br>Réglages<br>Calibrage<br>Diagnostic<br><u>Statut</u><br>Menu | Il s'agit de l'écran de l'état de l'appareil affichant les<br>informations relatives à l'appareil. Parmi les<br>informations affichées sur cet écran figurent le<br>numéro de série, la version du micrologiciel, le numéro<br>de modèle, etc.<br>Statut de l'instrument<br>Version: V1.13<br>Const: Dec 14 2012<br>Const: 09:20:55<br>ADC Ver: V1.00<br>Imprimez Henu |

 $\nabla \nabla \nabla$ 

### Section 4. Fonctionnement

#### 4.1. Conditions préalables

Avant de démarrer un test de combustion, vérifiez les points suivants :

- les éléments des menus sont correctement configurés
- le piège à eau est vide, le filtre est propre et la flèche est orientée vers le HAUT
- la sonde et le thermocouple sont fixés à l'instrument
- l'alimentation est activée et suffisante (et correspond à l'un des éléments suivants) :
  - o quatre piles neuves (AA alcalines)
  - o quatre piles neuves (AA au lithium)
  - o quatre piles rechargeables AA chargées au maximum
- le processus de préchauffage a été effectué à l'air frais sans interruption ni erreur.

#### 4.2. Exemples de points d'échantillonnage

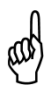

**AVERTISSEMENT :** Les illustrations des appareils de combustion et des points d'échantillonnages figurent dans cette section à titre d'exemple uniquement. Veillez à consulter la documentation du fabricant relative aux appareils de combustion sur lesquels vous intervenez pour une maintenance.

Les appareils de combustion et les points d'échantillonnage suivants sont illustrés et expliqués ci-dessous :

- Exemple générateur d'air pulsé
- Exemple ballon d'eau chaude
- Exemple générateur d'air chaud à condensation à 90 % de rendement
- Exemple générateur d'air chaud ventilé par ventilateur auxiliaire ou par air pulsé, rendement de 80 %
- Exemple chaudière ventilée à l'air libre ou par circulation naturelle

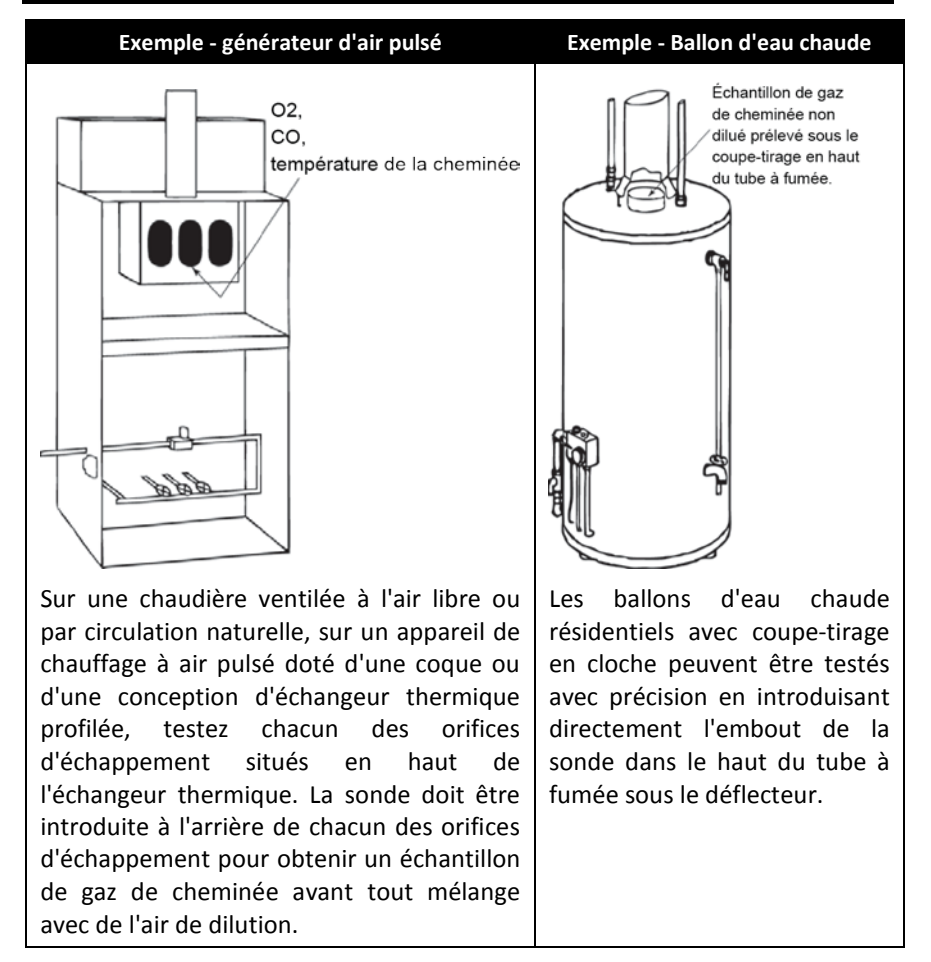

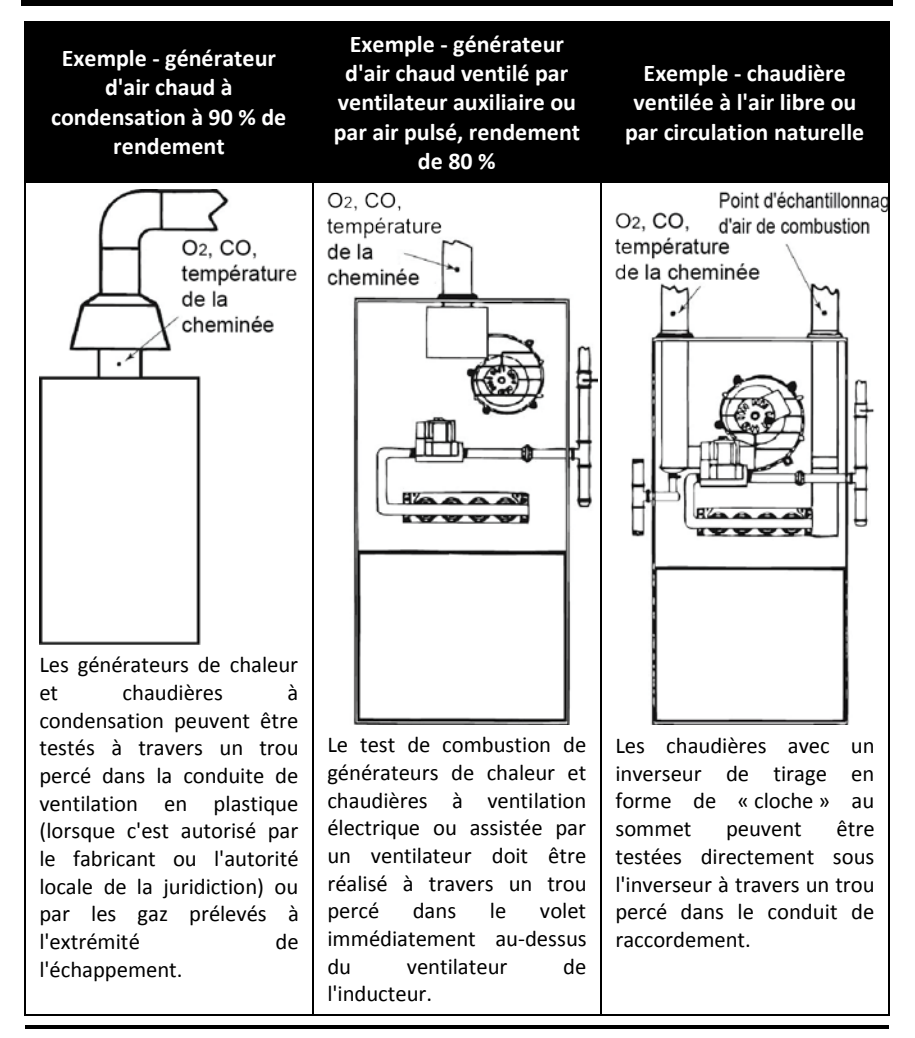

**IMPORTANT:** Consultez les recommandations du fabricant concernant l'appareil de combustion en cours de test et veillez à prendre connaissance des pratiques acceptées par la juridiction locale avant de percer des trous d'échantillonnage dans les tuyaux ou les conduits d'échappement.

**ATTENTION :** Pour éviter toute libération de gaz d'échappement dangereux dans l'atmosphère, veillez à étanchéiser au maximum et de façon sécurisée tous les trous d'échantillonnage percés dans les tuyaux ou les conduits d'échappement.

#### 4.3. Processus de test de combustion

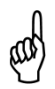

**AVERTISSEMENT :** Le Fyrite<sup>®</sup> InTech<sup>™</sup> calcule les paramètres de combustion selon les équations de combustion Nord-Américaine ou Siegert. La configuration NA ou Siegert est sélectionnée dans le menu de réglage. Assurez-vous que votre Fyrite<sup>®</sup> InTech<sup>™</sup> est correctement configuré selon votre région et selon les calculs de combustion de votre choix.

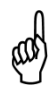

**REMARQUE :** Le temps recommandé pour obtenir des mesures stables est au minimum de trois minutes.

| Étape | Exemple - Procédure de test de combustion                                                                                                    |
|-------|----------------------------------------------------------------------------------------------------|
| 1     | Vérifiez que les conditions préalables au test ont été remplies.                                                                                                    |
| 2     | Selon les exemples de points d'échantillonnage et votre application de combustion spécifique, prévoyez l'emplacement et préparez un point d'échantillonnage approprié.                                                                                        |
| 3     | Insérez la sonde dans l'appareil de combustion.                                                                                                    |
| 4     | Appuyez sur RUN/HOLD pour commencer à échantillonner le gaz. Le mot RUN doit s'afficher dans le coin supérieur gauche de l'écran, et vous devriez entendre la pompe d'échantillonnage s'activer. Si le mot HOLD s'affiche, réappuyez sur le bouton RUN/HOLD.  |
| 5     | Surveillez les données de combustion s'affichant à l'écran.                                                                                                    |
| 6     | Au besoin, allumez votre imprimante IrDA optionnelle et appuyez sur la touche F1 du Fyrite® InTech <sup>™</sup> pour imprimer les données de combustion actuelles.                                                                                            |
| 7     | Appuyez sur la touche F3 si vous souhaitez enregistrer les données de<br>combustion pour les récupérer, les étudier et/ou les imprimer<br>ultérieurement.                                                                                                    |
| 8     | Appuyez sur le bouton RUN/HOLD pour arrêter le test. Le mot HOLD doit<br>s'afficher dans le coin supérieur gauche de l'écran, et vous devriez<br>entendre la pompe d'échantillonnage s'éteindre. Si le mot RUN s'affiche,<br>rappuyez sur le bouton RUN/HOLD. |
| 9     | Retirez la sonde du point d'échantillonnage.                                                                                                    |
|       | ATTENTION : La sonde peut être très chaude. Laissez-la refroidir puis nettoyez-la en l'essuyant avec un chiffon sec.                                                                                                    |
| 1     |                                                                                                    |

| Étape | Exemple - Procédure de test de combustion                                                                                                    |
|-------|----------------------------------------------------------------------------------------------------|
| 10    | Amenez l'instrument dans un environnement où l'air est propre et appuyez sur<br>le bouton POWER pour éteindre l'instrument. La procédure d'arrêt comprend<br>une purge visant à nettoyer les capteurs en évacuant les gaz de combustion<br>qu'ils contiennent. |
| 11    | Allumez l'instrument pour, au choix, imprimer et/ou évaluer les résultats des tests enregistrés (selon la réglementation et les pratiques locales relatives aux données de combustion et aux niveaux de CO).                                                   |
| 12    | Pour éteindre le Fyrite® InTech <sup>™</sup> , maintenez enfoncé le bouton POWER<br>jusqu'à ce que le décompte d'arrêt s'affiche. Attendez jusqu'à ce que la purge<br>soit terminée (vous entendrez la pompe s'arrêter et l'écran s'éteindra).                 |

Utilisez les résultats de votre test de combustion pour appuyer votre diagnostic concernant les problèmes potentiels existant dans le système de combustion.

**AVERTISSEMENT :** Le CO est un gaz qui présente un risque mortel et qui fait partie de tous les processus de combustion. Veillez à évaluer rigoureusement les systèmes et à prendre TOUTES les précautions nécessaires à la sécurité du personnel.

#### 4.4. L'écran de démarrage

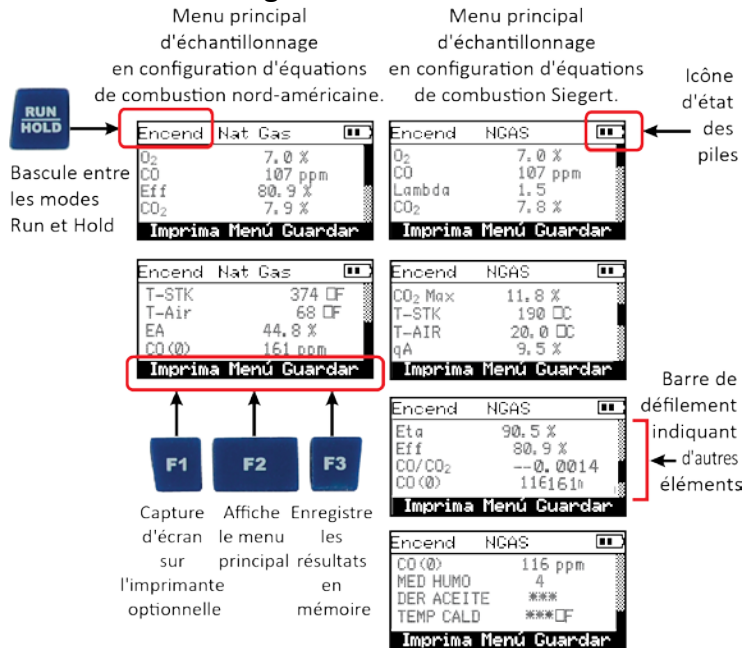

| Paramètres de test de combustion                                            | NA    | Siegert            |
|-----------------------------------------------------------------------------|-------|--------------------|
| Oxygène                                                                     | 02    | O <sub>2</sub>     |
| Monoxyde de carbone                                                         | CO    | СО                 |
| Excédent d'air                                                              | EA    | Lambda             |
| Rendement via l'utilisation de la valeur de chauffage maximale              | Eff   | Eff                |
| Dioxyde de carbone                                                          | CO₂   | CO2                |
| Réglage de la valeur maximale de dioxyde de carbone dans le gaz de cheminée |       | CO₂ Max            |
| Température du conduit                                                      | T-STK | T-STK              |
| Température de l'air ambiant                                                | T-AIR | T-AIR              |
| Pertes du conduit                                                           |       | qA                 |
| Rendement via l'utilisation de la valeur de chauffage minimale              |       | Eta                |
| Rapport Monoxyde de carbone / Dioxyde de carbone                            |       | CO/CO <sub>2</sub> |
| Teneur en CO transcrite en pourcentage d'oxygène n                          | CO(n) | CO(n)              |
| Moyenne de trois indices de fumée saisis manuellement                       |       | MOY. FUMÉE         |
| Présence de dérivés de pétrole (saisie manuellement)                        |       | DER PETR.          |
| Température de chaudière (saisie manuellement)                              |       | TEMP<br>CHAUDIÈRE  |

#### 4.5. Impression à l'aide d'une imprimante IrDA optionnelle

L'instrument peut stocker, charger (à l'écran) et imprimer des ensembles de résultats de tests horodatés. L'horodatage est réglable via les menus du logiciel.

• Les données enregistrées peuvent être affichées via le MENU DU RÉPERTOIRE DE LA MÉMOIRE.

| Étape | Exemple - Procédure d'impression sur une imprimante IrDA optionnelle                                                               |
|-------|----------------------------------------------------------------------------------------------------|
| 1     | Le Fyrite® InTech <sup>™</sup> doit être allumé et l'option d'impression via F1 doit être affichée à l'écran.                      |
| 2     | Vérifiez que l'imprimante IrDA dispose d'assez de papier et que ses piles sont correctement chargées.                              |
| 3     | Allumez l'imprimante (faites glisser l'interrupteur sur le côté de l'imprimante sur la position ON)                                |
| 4     | Placez l'imprimante à une distance comprise entre 8 et 16 pouces (20 à 41 cm) de l'instrument sans dépasser un angle de 60 degrés. |
| 5     | Appuyez sur F1 pour imprimer.                                                                                                    |
| 6     | Éteignez l'imprimante une fois l'impression terminée.                                                                              |
|       |                                                                                                    |

• Appuyez sur F1 pour imprimer les données de test affichées.

Des exemples d'écrans d'impression pour les équations de combustion Nord-Américaine (gauche) et Siegert (droite) sont illustrés ci-dessous.

Alma King Alma King technicién d'essai technicien d'essai Bacharach, Inc. Bacharach, Inc. BACHARACH BACHARACH BACHARACH, Inc. BACHARACH, Inc. InTech InTech SN: AB1234 SN: AB1234 \_\_\_\_\_ Heure: 15:40:02 Heure: 03:40:02 PM Date: 03/27/13 Date: 27/03/13 Combustibles Combustibles Nat Gas NGAS 7.0 % 0- $0_2$ 7.0 % CO -107 ppm 107 ppm Lambda 1.5 Efí 80.9 % 7.8 % CO<sub>2</sub> CO., 7.9 % 374 <sup>°</sup>F CO<sub>2</sub> Max 11.8 % T-STK T-STK 190 °C 68.0 <sup>°</sup>F T-AIR 20.0 °C T-AIR EA 44.8 % 9.5 % a A – 161 ppm 90.5 X Eta Eff 80.9 % CO/CO2 0.0014 Commentaires: 161 ppm 来来来 MOY FUMEE 10100100 DER HUILE \*\*\*\* °C TEMP CHAUD Commentaires:

Le Fyrite<sup>®</sup> InTech<sup>™</sup> affiche trois lignes de 20 caractères contenant les informations utilisateur. Ces informations apparaîtront avec les résultats de tests lors de leur impression. Le nom d'utilisateur et les informations facultatives sont saisies via les menus du logiciel, plus précisément dans le MENU RÉGLAGE ou par le biais du logiciel utilisateur Fyrite<sup>®</sup> (FUS).

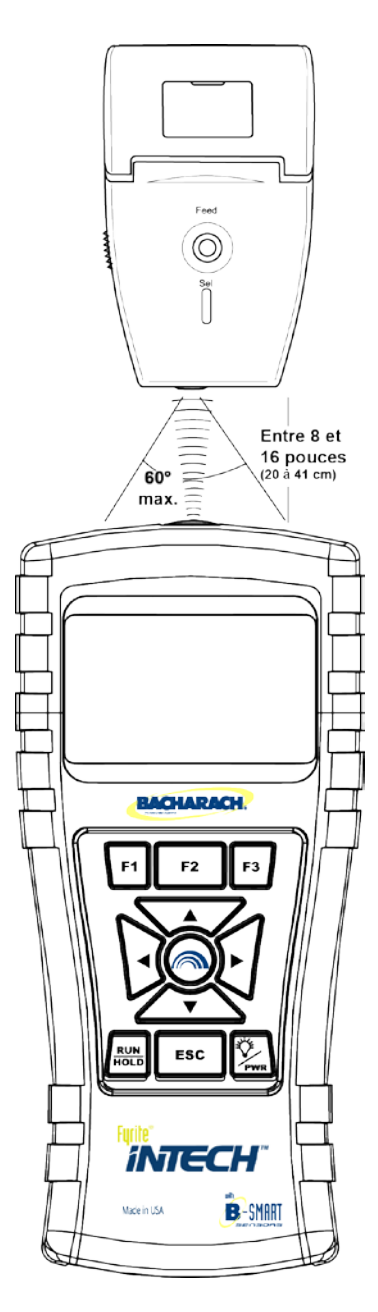

| Alm   | a King          |
|-------|-----------------|
| tech  | nnicien d'essai |
| Back  | harach, Inc.    |
|       | BACHARACH       |
|       | BACHARACH, INC  |
|       | InTech          |
|       | SN: ST1000      |
|       |                 |
| Heure | : 22:34:36      |
| Date: | 20/03/13        |
|       | Combustibles    |
|       | NGAS            |

# ]Paramètres des communications infrarouges :

| Débit en bauds :  | 9600               |
|-------------------|--------------------|
| Bits de données : | 8                  |
| Bits d'arrêt :    | 1                  |
| Parité :          | Aucune             |
| Protocole :       | IrDA-SIR           |
| Distance :        | 8-16 po (20-41 cm) |
| Angle :           | 60° maximum        |

Le Fyrite<sup>®</sup> InTech<sup>TM</sup> peut être configuré de sorte à intégrer un logo personnalisé sur les impressions. Les logos sont chargés dans l'instrument via le logiciel utilisateur Fyrite<sup>®</sup> (FUS). Les dimensions du logo sont limitées à 192 x 384 pixels (hauteur x largeur) et doivent correspondre à l'un des formats suivants : .BMP, .JPG, .PNG, or .TIFF. Pour de meilleurs résultats, le logo doit être enregistré en noir et blanc.

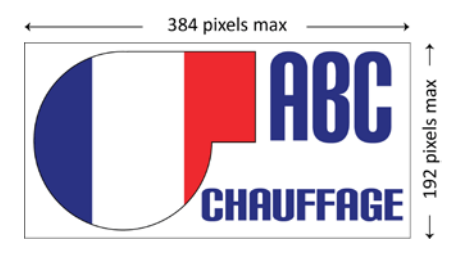

#### 4.6. Mesures du CO ambiant

Cette procédure dure environ 15 minutes et fournit une valeur de CO par minute ainsi qu'une valeur maximale de CO qui représente la valeur de CO la plus élevée mesurée pendant la totalité du test de 15 minutes. Les résultats peuvent être enregistrés en mémoire et/ou imprimés. Utilisez la procédure suivante pour réaliser une mesure du CO ambiant.

| Étape | Exemple - Procédure de mesure du CO ambiant                                                                                                    |
|-------|----------------------------------------------------------------------------------------------------|
| 1     | Allumer l'InTech dans un environnement à l'air frais et attendez que la phase d'initialisation soit terminée.                                                                                 |
| 2     | Vérifiez que l'initialisation s'est déroulée avec succès (aucune erreur).                                                                                                    |
| 3     | Vérifiez l'état de la batterie (voir page 15). Si l'autonomie de la batterie<br>n'est pas satisfaisante, remplacez les piles en sachant que le test de CO<br>ambiant dure environ 15 minutes. |
| 4     | Amenez l'instrument dans la zone où le test doit se dérouler.                                                                                                    |
| 5     | Appuyez sur F2 pour afficher le menu principal.                                                                                                    |
| 6     | Utilisez la touche fléchée BAS pour sélectionner le test de CO ambiant et appuyez sur le bouton ENTER.                                                                                        |
| 7     | Suivez les instructions à l'écran pour démarrer le test.                                                                                                    |
| 8     | Voir la page 20 pour plus de détails concernant la navigation sur les écrans de test du CO ambiant, la visualisation des résultats, leur enregistrement en mémoire et leur impression.        |

#### 4.7. Interface PC et logiciel utilisateur Fyrite®

Un PC équipé du logiciel utilisateur Fyrite  $\ensuremath{\mathbb{R}}$  (FUS) peut régler, modifier et transférer les éléments suivants :

- date et heure de l'instrument
- mot de passe d'étalonnage
- compteurs horaires
- Code B-SMART®
- nom d'utilisateur
- paramètres de l'instrument
- logo utilisateur
- mises à jour du micrologiciel
- langue.

#### $\nabla \nabla \nabla$

### Section 5. Étalonnage et maintenance

#### 5.1. Degré de maintenance applicable

L'utilisateur de l'instrument peut facilement remplacer les composants suivants sans utiliser d'outil :

- ensemble sonde
- filtres de sonde
- piles
- papier d'impression.

De plus, un technicien muni d'outils à main prêts à l'emploi et des instructions fournies par l'usine, peut :

- effectuer des diagnostics de base
- remplacer les capteurs
- confirmer le bon fonctionnement de l'instrument

avant de remettre l'unité en service. L'étalonnage sur site est également possible avec l'équipement approprié. Voir la section étalonnage pour plus d'informations.

#### 5.2. Nettoyage de la sonde

Le tube de la sonde et le tuyau d'échantillonnage du gaz se saliront avec le temps dans des conditions d'utilisation normales.

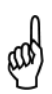

**REMARQUE :** l'élément filtrant du piège à eau empêchera la suie d'atteindre les composants internes de l'analyseur. Si la propreté de la sonde n'est pas maintenue, elle se bouchera et limitera le débit du gaz dans l'analyseur, ce qui aura pour résultat des mesures et des calculs de combustion incorrects.

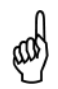

**REMARQUE :** Un analyseur utilisé pour tester des chaudières au gaz naturel nécessite un nettoyage moins fréquent qu'un analyeur utilisé pour tester des chaudières à charbon ou au pétrole.

#### 5.2.1. Équipement nécessaire

- Alcool
- Aérosol de nettoyant de carburateur automobile
- Chiffon propre
- Source d'air comprimé (en option)

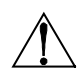

**ATTENTION :** N'utilisez jamais de substance inflammable ou combustible (comme du liquide de carburateur servant à nettoyer la sonde) près d'une flamme nue.

#### 5.2.2. Procédure

| Étape | Nettoyage de la sonde                                                                                                    |  |
|-------|----------------------------------------------------------------------------------------------------|--|
| 1     | Retirer le tuyau d'échantillonnage du gaz de la partie supérieure du piège à eau.                                                                                                    |  |
|       | ATTENTION : Le produit nettoyant pour carburateur entraîne<br>la corrosion des composants en plastique ! Veillez à ne pas<br>pulvériser ce produit nettoyant sur la poignée de la sonde ou<br>sur l'analyseur. |  |
|       |                                                                                                    |  |
| 2     | Insérez le tube en plastique de pulvérisation de nettoyant de carburateur dans le tuyau d'échantillonnage du gaz, puis pulvériser généreusement du produit dans le tuyau et le tube de la sonde.               |  |
| 3     | Après la pulvérisation, enlever tout le produit nettoyant résiduel en rinçant à plusieurs reprises le tuyau de gaz et le tube de la sonde avec de l'alcool.                                                    |  |
| 4     | Essuyez les surfaces de la sonde et le tube avec un chiffon propre.                                                                                                    |  |
| 5     | Laisser les pièces sécher complètement. Si possible, accélérer le processus de séchage en injectant de l'air comprimé dans la sonde.                                                                           |  |
| 6     | Reconnecter le tuyau d'échantillonnage du gaz à la partie supérieure du piège à eau.                                                                                                    |  |

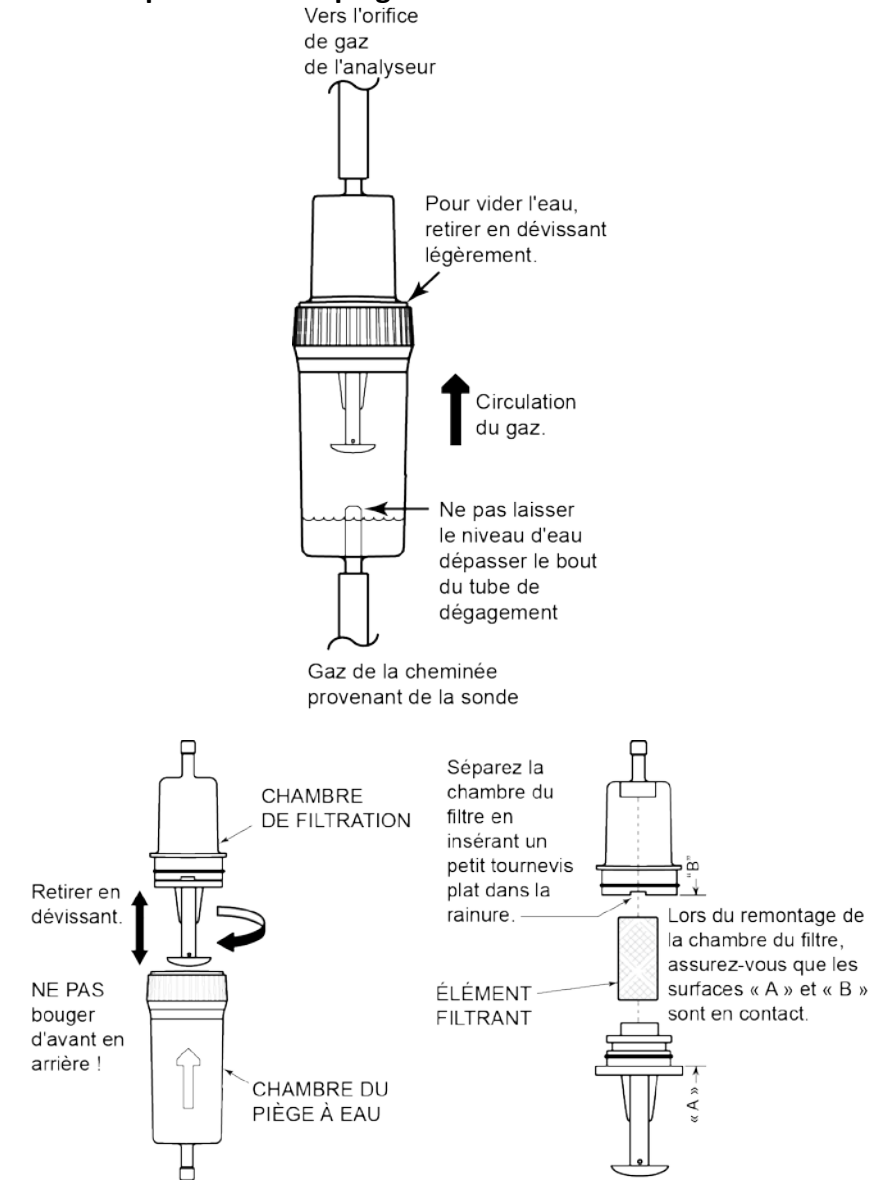

#### 5.3. Remplacement du piège à eau et du filtre

#### 5.4. Remplacement des capteurs de O<sub>2</sub> et/ou de CO

and

**REMARQUE :** Le durée de vie du capteur de  $O_2$  est d'environ 2 ans. La durée de vie du capteur de CO est supérieure à 3 ans.

#### 5.4.1. Accès aux capteurs

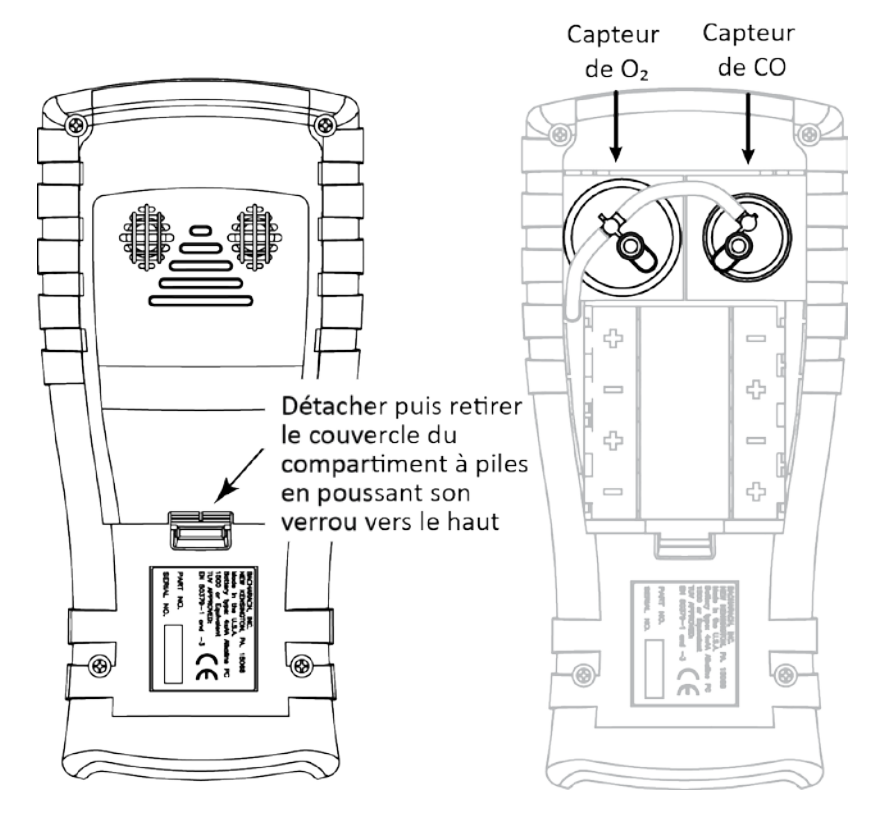

#### 5.4.2. Matériel requis (au besoin)

- Capteur de O<sub>2</sub> (réf : 0024-0788)
- Capteur de CO (réf. : 0024-7265) ou capteur B-Smart® (réf. : 0024-1467).

#### 5.4.3. Procédure de remplacement du capteur de O<sub>2</sub>

Suivez la procédure ci-dessous pour les capteurs de O<sub>2</sub>.

#### Étalonnage et maintenance

| Étape | Remplacement du capteur de O <sub>2</sub>                                                                                                    |                                                                      |
|-------|----------------------------------------------------------------------------------------------------|----------------------------------------------------------------------|
| 1     | Retirez le capot de protection des piles et le tube du connecteur des deux capteurs.                                                                                    | Encoche O2 Cap                                                       |
| 2     | Extrayez le capteur de O <sub>2</sub> de son support.                                                                                                    | Capteur                                                              |
| 3     | Retirez le bouchon du capteur de $O_2$ .                                                                                                    | └╨┈╫┘╋                                                               |
| 4     | Jetez le capteur usagé de manière appropriée.                                                                                                    |                                                                      |
| 5     | Notez le code de date à 3 chiffres du nouveau capteur.                                                                                                    |                                                                      |
| 6     | Insérez le noyau sur le nouveau<br>capteur dans la fente latérale du<br>bouchon et vissez pour assembler le<br>capuchon et le capteur.                                  |                                                                      |
| 7     | <ul> <li>Installez l'ensemble capteur et bouchon</li> <li>Alignant les nervures sur les côtés d<br/>de la base.</li> <li>Insérant les broches dans les conne</li> </ul> | en :<br>u capteur avec la forme correspondante<br>cteurs de la base. |
| 8     | Remontez le tube. Refermez le capot de                                                                                                    | es piles. Allumez l'instrument.                                      |
| 9     | Une fois le préchauffage terminé, sais<br>page 35).                                                                                                    | issez le code de date à 3 chiffres (voir                             |

#### 5.4.4. Procédure de remplacement du capteur de CO

Suivez la procédure ci-dessous pour le remplacement du capteur de CO.

| Étape | Procédure de remplacemer                                                            | nt du capteur de CO            |
|-------|-------------------------------------------------------------------------------------|--------------------------------|
| 1     | Retirez le capot de protection des piles et le tube du connecteur du capteur de CO. | ealth a                        |
| 2     | Retirez le bouchon du capteur de CO en le tournant dans le sens anti-horaire.       | Bouchon<br>de capteur<br>de CO |
| 3     | Retirez délicatement le capteur de CO de son support.                               | —Capteur                       |
| 4     | Jetez le capteur de CO usagé de manière appropriée.                                 |                                |
| 5     | Insérez le nouveau capteur de CO dans son support.                                  | Carte de circuit imprimé       |

| Étape | Procédure de remplacemer                                                                                                    | nt du capteur de CO |
|-------|----------------------------------------------------------------------------------------------------|---------------------|
| 6     | Installez le bouchon du capteur de CO en<br>l'alignant vers la position ouverte<br>(12 heures) comme indiqué sur le schéma<br>ci-dessous puis tournez le bouchon dans le<br>sens horaire sur environ 40°° en position<br>fermée (2 heures). | ouvert<br>fermé     |
| 7     | Remontez le tube de raccordement.                                                                                                    |                     |
| 8     | Étalonnez le capteur de CO en utilisant la<br>procédure d'étalonnage standard ou la<br>procédure B-SMART®                                                                                                    |                     |

#### 5.4.5. Remplacement du capteur de CO B-SMART®

| Étape | <sup>®</sup> Remplacement du capteur de CO B-SMART                                                                                                    |
|-------|----------------------------------------------------------------------------------------------------|
| 1     | Naviguez vers le menu d'étalonnage. Souvenez-vous qu'un mot de passe est nécessaire pour y parvenir (voir page 34).                                                                                                    |
| 2     | Utilisez les touches fléchées HAUT ( $\blacktriangle$ ) et BAS ( $\bigtriangledown$ ) pour sélectionner B-Smart. Appuyez sur ENTER pour afficher l'écran du code B-Smart.                                                                                                    |
| 3     | Utilisez les touches fléchées HAUT (▲) et BAS (▼) pour saisir le code alphanumérique à 10 caractères fourni avec le capteur B-SMART <sup>®</sup> préétalonné. Utilisez les touches fléchées GAUCHE (◀) et DROITE (►) pour déplacer le curseur à l'écran. Appuyez sur ENTER.         Menu de Calibrage         T-Stack         C0         T-Ref         B-Intell1         Henu         Menu         REMARQUE : Si le bon code a été saisi, l'analyseur l'accepte et revient au MENU ÉTALONNAGE. Si un code incorrect a été saisi, l'écran affichera « Code invalide ». Vérifier le code et s'assurer qu'il a été correctement saisi. Si le problème persiste, contactez le Centre de service de Bacharach le plus proche.         REMARQUE : Les codes B-SMART peuvent être saisis via le |
|       | logiciel utilisateur <sup>®</sup> Fyrite <sup>®</sup> (FUS).                                                                                                    |

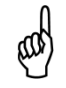

 $\label{eq:REMARQUE: L'installation d'un capteur B-SMART \ensuremath{\mathbb{R}}\xspace$  force l'instrument à effectuer une mise à zéro (manuelle ou automatique).

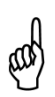

**REMARQUE :** Bacharach propose (si possible) un programme d'échange permettant à l'utilisateur de recevoir régulièrement des capteurs de rechange pré-étalonnés fournis avec un code qui peut être saisi dans l'analyseur afin de le configurer de manière rapide et pratique. Contactez le service client de Bacharach pour de plus amples informations concernant de programme.

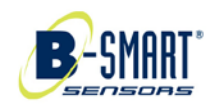

#### 5.5. Étalonnage de la température de cheminée

Cette procédure met d'abord à zéro la valeur de température de cheminée, puis l'établit à des valeurs de température connues.

L'utilisation d'un simulateur électronique de thermocouple est la méthode préférée de génération des températures d'étalonnage souhaitées. Une autre méthode consiste à utiliser de la glace et de l'eau bouillante.

#### 5.5.1. Matériel requis

- Simulateur de thermocouple (type K) Plage : 0 à 600° F (-18 à 316° F) Précision : ± 0,5° F (± 0,3° C)
- (Autrement) Eau glacée, eau bouillante, thermomètre

#### 5.5.2. Procédure d'étalonnage de la température de cheminée

| Étape | Procédure d'étalonnage de la température de cheminée                                                                                                    |
|-------|----------------------------------------------------------------------------------------------------|
| 1     | Branchez la prise du simulateur dans le connecteur T-STACK sur la partie inférieur de l'analyseur.                                                                                 |
|       | Autrement : Branchez la prise du thermocouple de la sonde dans le connecteur T-STACK sur la partie inférieure de l'analyseur.                                                      |
|       | IMPORTANT: NE PAS raccorder le tuyau de gaz de la sonde à<br>l'orifice GAZ de l'analyseur, sinon de l'eau sera attirée dans<br>l'analyseur !                                       |
|       |                                                                                                    |
| 2     | Si cela n'est pas déjà fait, allumez l'analyseur et affichez le menu<br>d'ÉTALONNAGE. Souvenez-vous qu'un mot de passe est nécessaire pour y<br>parvenir (voir page 34).           |
| 3     | Utilisez les touches fléchées HAUT (▲) et BAS (▼) pour sélectionner T-Stack, et appuyez sur ENTER pour afficher l'écran d'étalonnage de mise à zéro de la température de cheminée. |

# Manuel Fyrite<sup>®</sup> InTech™

### Étalonnage et maintenance

| Étape | Procédure d'étalonnage de la température de cheminée                                                                                                    |  |
|-------|----------------------------------------------------------------------------------------------------|--|
|       | Menu de Calibrage       Calibrer TS-Zero         I-Stack       Mesuré:       84 °F         C0       FRef       Serrez ENT         B-Intelli       Imprimez       Zéro         La valeur « Measured » (Mesurée) correspond à la valeur de température actuelle. « Applied » (Appliquée) est une valeur de température connue qui sera appliquée pour les besoins de l'étalonnage.       Al valeur de température connue qui sera                                                                                                    |  |
| 4     | Réglez le simulateur de thermocouple sur 32° F (0° C), et utilisez les touches fléchées HAUT (▲), BAS (▼), GAUCHE (◀), et DROITE (►) pour saisir une valeur appliquée correspondant exactement au réglage du simulateur.<br><b>Autrement :</b> Immergez l'extrémité de la sonde dans de l'eau glacée avec un thermomètre, attendez plusieurs minutes, puis utilisez les touches fléchées HAUT (▲ et BAS (▼) pour saisir la valeur Appliquée exactement égale à la valeur affichée sur le thermomètre.                                                                                              |  |
|       | <b>REMARQUE :</b> La plage d'étalonnage s'étend de 32 à 110° F (0 à 41° C). Toute tentative d'étalonnage en dehors de cette plage provoquera l'apparition du message « Valeur Appliquée trop haute » (ou trop basse) au bas de l'écran.                                                                                                    |  |
| 5     | Attendez que la valeur Mesurée soit stable, puis appuyez sur ENTER pour<br>étalonner la valeur Mesurée du zéro de la température du cheminée à la valeur<br>Appliquée; après quoi le message « étalonnage correct » doit apparaître<br>brièvement suivi de l'écran CALIBRATE TS-SPAN (Étalonnage de la plage de<br>températures de cheminée)                                                                                                    |  |
| 6     | Réglez le simulateur de thermocouple sur 572° F (300° C), et utilisez les touches<br>fléchées HAUT (▲), BAS (▼), GAUCHE (◀), et DROITE (▶) pour saisir une valeur<br>appliquée correspondant exactement au réglage du simulateur.<br>Calibrer TS-Span<br>Mesuré: 84 °F<br>Appliqué: 372 °F<br>Serrez ENT<br>Imprimez Zéro<br>Autrement : Immergez l'extrémité de la sonde dans de l'eau bouillante avec un<br>thermomètre, attendez plusieurs minutes, puis utilisez les touches fléchées pour<br>saisir une valeur Appliquée correspondant exactement à la valeur indiquée sur le<br>thermomètre. |  |
|       | <b>REMARQUE</b> : La plage d'étalonnage s'étend de 175 à 625° F (80 à 329° C). Toute tentative d'étalonnage en dehors de cette plage provoquera l'apparition du message « Valeur Appliquée trop haute » (ou trop basse) au bas de l'écran.                                                                                                    |  |

| Étape | Procédure d'étalonnage de la température de cheminée                                                                                                    |
|-------|----------------------------------------------------------------------------------------------------|
| 7     | Attendez que la valeur Mesurée soit stable, puis appuyez sur ENTER pour<br>étalonner la valeur Mesurée établie de la plage de température de cheminée à la<br>valeur Appliquée; après quoi le message « étalonnage correct » doit apparaître<br>brièvement suivi du menu ÉTALONNAGE affiché de nouveau. |

### 5.6.. Étalonnage du capteur de CO

#### 5.6.1. Matériel requis

- Kit d'étalonnage, réf. 0024-7059
- Bouteille de gaz : 500 ppm de CO dans l'air, réf. 0024-0492

#### 5.6.2. Procédure de mise à zéro du capteur de CO

Le processus de mise à zéro du capteur de CO s'effectue automatiquement pendant le préchauffage ou via la fonction de mise à zéro manuelle (voir page 32). Pour effectuer une mise à zéro manuelle, suivez les étapes ci-dessous. Si votre instrument est configuré pour effectuer une mise à zéro automatique du capteur de CO, passez cette procédure de mise à zéro manuelle et lisez directement la procédure de configuration de la plage du capteur de CO.

| Étape | Procédure de mise à zéro manuelle du capteur de CO                                                                                                    |
|-------|----------------------------------------------------------------------------------------------------|
| 1     | Si cela n'est pas déjà fait, allumez l'analyseur et affichez le menu principal.                                                                                                    |
| 2     | Utilisez les touches fléchées HAUT (▲) et BAS (▼) pour sélectionner le menu de RÉGLAGE et appuyez sur ENTER.                                                                                                    |
| 3     | Dans le menu de réglage, utilisez les touches fléchées HAUT (▲) et BAS (▼) pour<br>sélectionner le paramètre de mise à zéro du capteur de CO et appuyez sur<br>ENTER.                                                                                                    |
| 4     | À l'écran de réglage de la mise à zéro du capteur de CO, utilisez la touche fléchée<br>BAS (▼) pour sélectionner l'option Mise à zéro manuelle et appuyez sur ENTER.<br>Un écran de rappel s'affiche, indiquant d'exposer l'instrument à l'air frais.<br><u>CO Zéro Réglage</u><br><u>Auto-zéro</u><br><u>Manuel zéro</u><br><u>Manuel zéro</u><br><u>Menu</u><br><u>Menu</u> |
| 5     | Appuyez sur ENTER et attendez que la mise à zéro manuelle soit terminée.                                                                                                    |

| Étape | Procédure de mise à zéro manuelle du capteur de CO |
|-------|----------------------------------------------------|
|       | Réglage manuel zéro                                |
|       |                                                    |
|       | Préchauffage: 54                                   |

#### 5.6.3. Procédure de configuration de la plage du capteur de CO

| Étape | Procédure de configuration de la plage du capteur de CO                                                                                                    |  |
|-------|----------------------------------------------------------------------------------------------------|--|
| 1     | Dans le menu d'étalonnage (voir page 34), utilisez les touches fléchées HAUT<br>(▲) et BAS (▼) pour sélectionner CO et appuyez sur ENTER pour afficher<br>l'écran d'étalonnage du capteur de CO. Souvenez-vous qu'un mot de passe<br>est nécessaire pour y parvenir (voir page 34).<br><u>Menu de Calibrage</u><br>T-Stack<br>T-Ref<br>B-Intelli<br><u>Menu</u><br>Menu<br>Menu<br>Me |  |
| 2     | Utilisez les touches fléchées HAUT (▲), BAS (▼), GAUCHE (◀), et DROI<br>(►) pour saisir une valeur appliquée correspondant exactement à concentration indiquée sur la bouteille de CO.                                                                                                    |  |
|       | <b>REMARQUE :</b> Bacharach recommande d'utiliser un gas d'étalonnage de 500 ppm, bien que la plage d'étalonnage s'étende de 20 à 1 000 ppm. Toute tentative d'étalonnage en dehors de cette plage provoquera l'apparition du message « Valeur Appliquée trop haute » (ou trop basse) au bas de l'écran.                                                                                                    |  |
| 3     | Reliez une bouteille de CO de 500 ppm au détendeur et connectez les composants du kit d'étalonnage comme indiqué ci-dessous. Appliquez 500 ppm de monoxyde de carbone dans le gaz d'étalonnage de l'équilibre de l'air.                                                                                                    |  |

| Étape | Procédure de configuration de la plage du capteur de CO                                                                                                    |
|-------|----------------------------------------------------------------------------------------------------|
| 4     | Attendez que la valeur mesurée se stabilise et appuyez sur ENTER. Le message « étalonnage correct » doit apparaître brièvement.                                                                                                    |
|       | Si la valeur du capteur est basse mais toujours exploitable, le message<br>« étalonnage correct, ATTENTION valeur de capteur faible » apparaîtra. La<br>valeur du capteur sera désormais marquée comme « faible» sur l'écran de<br>préchauffage. |
|       | Si la valeur du capteur est trop basse pour être exploitable, alors le message<br>« étalonnage incorrect, Capteur en fin de vie, Saisie non enregistrée»<br>apparaîtra.                                                                          |
| 5     | Fermez le détendeur et retirez la bouteille de CO.                                                                                                    |

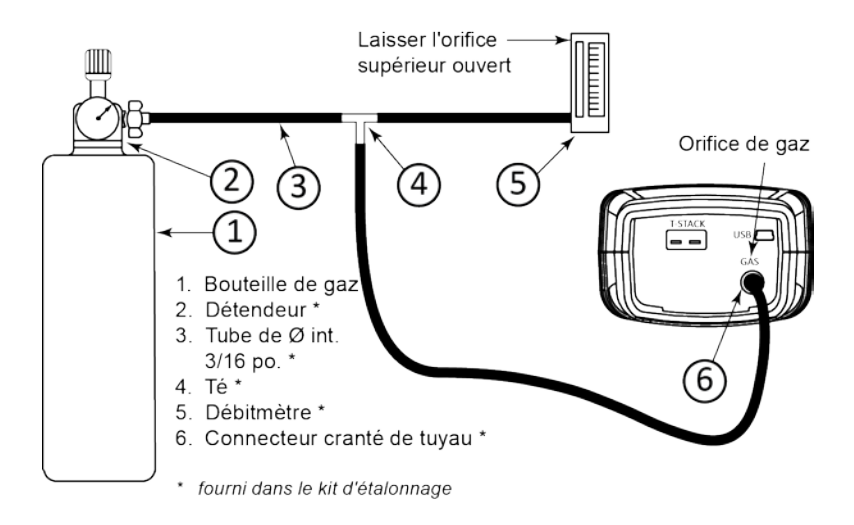

#### 5.7. Étalonnage du capteur de température de référence

Le capteur de température de référence se situe à l'intérieur de l'instrument. Son étalonnage se déroule en usine et ne doit pas être effectué sur site.

#### $\nabla \nabla \nabla$

# Section 6. Dépannage

#### 6.1. Messages d'erreur et d'avertissement

| Message                                                | Description                                                                                                    |
|--------------------------------------------------------|----------------------------------------------------------------------------------------------------|
| T-STK<br>Disconnected                                  | Le thermocouple de la sonde n'est pas raccordé au connecteur T-<br>Stack de l'analyseur. Branchez le thermocouple de la sonde dans le<br>connecteur T-Stack au bas de l'appareil.                                                                                                    |
| Check Sensor O <sub>2</sub>                            | La valeur du capteur de $O_2$ est faible mais toujours exploitable. Le capteur devra probablement être remplacé dans un futur proche.<br>L'indicateur sur l'écran de durée de vie du capteur de $O_2$ se trouve dans la partie « Replace » (Remplacement).                                                                                                    |
| Remplacer le capteur de O <sub>2</sub>                 | La valeur du capteur de $O_2$ est faible et il doit être remplacé.<br>L'indicateur de durée de vie du capteur de $O_2$ dépasse la barre (en général 2 ans pour le capteur de $O_2$ ).                                                                                                    |
| Mauvais capteur de O <sub>2</sub>                      | La valeur du capteur de $O_2$ est trop basse, et le capteur n'est plus utilisable , ou manquant.                                                                                                    |
| Faible capteur<br>de CO                                | La valeur du capteur de CO est faible mais le capteur est toujours<br>utilisable. Le capteur devra probablement être remplacé dans un<br>futur proche.                                                                                                    |
| Piles faibles                                          | La tension des piles est faible. Remplacez les piles.                                                                                                    |
| Valeur appliquée<br>élevée/faible                      | Une tentative d'étalonnage hors plage a été effectuée sur le capteur, dépassant la valeur maximale ou minimale de la plage autorisée.                                                                                                    |
| Erreur de<br>préchauffage<br>capteur<br>Bégler horloge | <ul> <li>Le capteur de CO n'a pas été mis à zéro au préchauffage à cause d'une valeur élevée. Faites fonctionner l'instrument à l'air frais, puis redémarrez-le pour remettre le capteur à zéro. Si le message persiste, le capteur de CO doit être remplacé.</li> <li>Les capteurs de température de la cheminée ou de l'air mesurent la température hors de la plage de -4° à 212° F au préchauffage. Veillez à ce que les thermocouples de mesure pour la cheminée et l'air échantillonnent l'air ambiant de la pièce dans la plage de températures au préchauffage.</li> <li>Le Fyrite® InTech™ a été allumé avec le gaz de la cheminée échantillonné par la sonde. Déplacez la sonde à l'air frais, puis redémarrez l'instrument.</li> <li>Les messages indiqueront sur quels capteurs se trouve l'anomalie.</li> </ul> |
| Régler horloge                                         | L'heure et la date doivent être réglées sur l'instrument.<br><b>REMARQUE</b> : Si le message « set clock » s'affiche,<br>l'instrument ignore tous les messages liés au capteur<br>de O <sub>2</sub> sauf « Bad Sensor ».                                                                                                    |
| XXX                                                    | S'affiche dans le champ numérique des capteurs qui ont atteint une condition hors plage.                                                                                                    |

#### Dépannage

| Message | Description                                                          |
|---------|----------------------------------------------------------------------|
| * * *   | S'affiche dans les champs numériques des capteurs. Remplace les      |
|         | valeurs erronées du capteur ainsi que toute valeur calculée          |
|         | dépendant de ces valeurs erronées.                                   |
|         | S'affiche dans les champs numériques des capteurs et indique que les |
|         | valeurs n'ont pas été calculées.                                     |

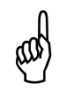

**REMARQUE**: Si un capteur spécifique est erroné au cours du préchauffage, l'instrument affiche automatiquement l'erreur. L'instrument continue de fonctionner avec le capteur erroné mais les informations dépendant de ce capteur ne s'affichent pas.

#### 6.2. Pièces de rechange

| Référence | Description                                       |
|-----------|---------------------------------------------------|
| 0024-0788 | Capteur de O <sub>2</sub>                         |
| 0204-0004 | Pile alcaline de type « AA »                      |
| 0024-7265 | Capteur de CO                                     |
| 0024-1504 | Filtre d'oxyde d'azote (NOx) (Siegert uniquement) |
| 0024-1467 | Capteur de CO B-Smart®                            |
| 0019-7111 | Ensemble sonde et tuyau (version Nord-Américaine) |
| 0019-7145 | Ensemble sonde et tuyau (version Siegert)         |
| 0019-3265 | Piège à eau                                       |
| 0007-1644 | Filtres, paquet de 3                              |
| 0024-1579 | Plaque d'extrémité de rechange                    |
| 0024-3073 | Ensemble pompe de rechange                        |
| 0024-1620 | Capot de protection des piles/du capteur          |
| 0024-1421 | Bouchon de capteur de O <sub>2</sub>              |
| 0024-1484 | Bouchon de capteur de CO                          |
| 0024-1458 | Embase du capteur de CO                           |
| 0024-9488 | Manuel d'instructions                             |
| 0019-3265 | Piège à eau                                       |

#### 6.3. Accessoires

| Référence | Accessoires en option                                                  |
|-----------|------------------------------------------------------------------------|
| 0024-1400 | Imprimante IrDA                                                        |
| 0024-1310 | Papier d'impression, boîte de 5 rouleaux                               |
| 0021-7006 | Kit de fumée                                                           |
| 0104-1798 | Thermocouple (température, air), type K (1 pouce de longueur)          |
| 0104-1797 | Thermocouple (température, cheminée), type K (10 pieds de<br>longueur) |
| 0024-7059 | Kit d'étalonnage de capteur de CO (sans gaz)                           |
| 0024-0492 | CO d'étalonnage, 500 ppm de CO                                         |
| 0051-1994 | CO d'étalonnage, 100 ppm de CO                                         |
| 0024-1470 | CD d'installation du logiciel pour PC                                  |
| 0104-4032 | Câble USB (type A à mini B)                                            |
| 0024-1461 | Gaine en caoutchouc                                                    |
| 0024-1505 | Kit de filtre NO <sub>x</sub>                                          |
| 0024-1492 | Kit de rapport                                                         |
| 0024-0865 | Mallette de transport dure                                             |
| 0019-3037 | Bouchon de sonde                                                       |
| 0024-8555 | Kit d'appareil optionnel pour test de CO ambiant                       |

#### 6.4. Identification de l'instrument

Une étiquette à l'arrière de l'instrument fournit les informations suivantes qui s'avèrent utiles dans le cadre de la maintenance et du dépannage.

• fabricant

Dépannage

- pays d'origine
- certification(s)
- référence
- numéro de série

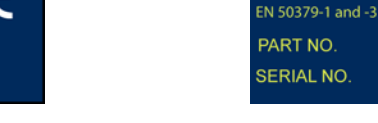

#### Étiquette nord-américaine

Étiquette Siegert

BACHARACH, INC.

Made in the U.S.A Battery type: 4 x AA Alkaline PC

1500 or Equivalent

TÜV APPROVED:

NEW KENSINGTON, PA. 15068

#### 6.5. Centres de maintenance

Les pièces de rechange et la maintenance peuvent être obtenues en contactant l'un des centres Bacharach des ventes / de maintenance suivants :

#### États-Unis d'Amérique

Bacharach, Inc.

621 Hunt Valley Circle

New Kensington, PA 15068

| Téléphone : | 724-334-5051         |
|-------------|----------------------|
| Télécopie : | 724-334-5723         |
| Courriel :  | help@MyBacharach.com |

| Bacharach of Canada, Inc. |  |  |
|---------------------------|--|--|
| 20 Amber Street Unit #7   |  |  |
| Markham, Ontario L3R 5P4  |  |  |
|                           |  |  |
| 905-470-8985              |  |  |
| 905-470-8963              |  |  |
| n@idirect.com             |  |  |
|                           |  |  |

 $\nabla \nabla \nabla$ 

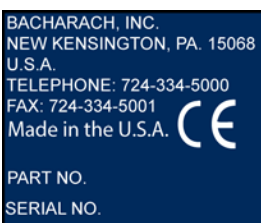

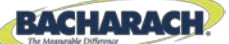

#### **C E** Déclaration de conformité

| Le fabricant des produits couverts<br>par cette déclaration : | Bacharach, Inc.<br>621 Hunt Valley Circle<br>New Kensington, PA 15068 |
|---------------------------------------------------------------|-----------------------------------------------------------------------|
| Année de la déclaration de<br>conformité :                    | 2012                                                                  |
| Produit(s) :                                                  | Analyseur de combustion                                               |
| Modèle(s) :                                                   | Fyrite® InTech™                                                       |

Le signataire ci-dessous déclare que le produit susmentionné est conforme aux exigences des normes suivantes ainsi qu'à la directive suivante.

#### Directive :

| 2004/108/CE | Directive CEM |
|-------------|---------------|
|-------------|---------------|

#### Norme(s) :

| EN 50270: 2006      | Compatibilité électromagnétique (immunité) : Appareils<br>électriques utilisés pour la détection et la mesure de gaz<br>combustibles, de gaz toxiques ou d'oxygène                                        |
|---------------------|----------------------------------------------------------------------------------------------------|
| EN 50379-1 Partie 1 | Exigences générales et méthodes de test : Caractéristiques<br>des appareils électriques portables conçus pour la mesure des<br>paramètres des gaz de combustion générés par les appareils<br>de chauffage |
| EN 50379-3 Partie 3 | Exigences en termes de performance : Exigences de<br>performance des appareils utilisés dans la maintenance non<br>réglementaire des appareils de chauffage à gaz                                         |

Signature :

wheepoth

Nom :Doug KeeportsFonction :Vice-président du développement de produitsDate :12 novembre 2012

Le dossier de documentation technique requis par cette directive est conservé au siège social de Bacharach, Inc.

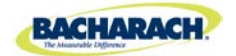

Siège social International 621 Hunt Valley Circle, New Kensington, Pennsylvania 15068 Téléphone : 724-334-5000 • Appel gratuit : 1-800-736-4666 • Télécopie : 724-334-5001 Site Web : www.MyBacharach.com • Courriel : help@MyBacharach.com

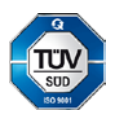